# intelbras

Manual do usuário

APC 5M+/5M-18+/5M-90+ APC 2M-90

## intelbras

APC 5M+/5M-18+/5M-90+

#### APC 2M-90

#### Roteadores wireless outdoor 5 GHz e 2,4 GHz

Parabéns, você acaba de adquirir um produto com a qualidade e segurança Intelbras.

O APC 5M+ é o equipamento ideal para enlaces ponto a ponto de longa distância ou para uso como BaseStation em aplicações ponto-multiponto. Possui 2 conectores tipo N para conexão de antenas externas MiMo capazes de transmitir sinal para distâncias superiores a 50 km com antena apropriada.

O APC 5M-18+ é ideal para enlaces de longa distância. Suas duas antenas MiMo de 18 dBi combinadas com a potência máxima de até 29 dBm (800 mW) são capazes de transmitir sinal com alcance de 15 km em aplicações ponto a ponto e de até 10 km como clientes CPE.

O APC 5M-90+ é o equipamento ideal para aplicações como BaseStation. Suas duas antenas MiMo de 18 dBi combinadas com a potência máxima de até 29 dBm (800 mW) são capazes de transmitir sinal para assinantes localizados até 10 km de distância.

O APC 2M-90 é uma BaseStation com antena integrada setorial com uma abertura de 90° projetada para aplicações PTMP. Possui potência de saída de até 30 dBm e robusto enclosure compatível com IP66. Sua interface de configuração possui ferramentas como site survey, alinhamento de antena, agendamento de reboot, analisador de espectro e compatibilidade com o WNMS. Com antena integrada de 16 dBi fornece uma solução completa para estabelecer acesso de alta qualidade usando a frequência em 2,4 GHz.

## Índice

| 1. Especificações técnicas                    | 4  |
|-----------------------------------------------|----|
| 2. Produtos                                   | 5  |
| 2.1. APC 5M-18+                               | 5  |
| 2.2. APC 5M-90+                               | 6  |
| 2.3. APC 2M-90+                               | 6  |
| 2.4. APC 5M+                                  | 7  |
| 3. Instalação                                 | 8  |
| 3.1. APC 5M-18+                               | 8  |
| 3.2. APC 5M-90+                               | 9  |
| 3.3. APC 2M-90+                               |    |
| 3.4. APC 5M+                                  | 13 |
| 4. Configurações                              | 15 |
| 4.1. Acesso ao equipamento                    | 15 |
| 4.2. Ferramenta Reset tool                    | 16 |
| 4.3. Atualização de firmware                  | 19 |
| 4.4. Modos de operação                        | 20 |
| 4.5. Visão geral da interface de configuração | 21 |
| 4.6. Modo de operação Access point (auto-WDS) | 22 |
| 4.7. Modo de operação Repetidor AP            | 23 |
| 4.8. Modo de operação iPoll access point      | 24 |
| 4.9. Modo de operação Cliente                 | 26 |
| 4.10. Modo de operação Cliente (auto-iPoll)   | 27 |
| 4.11. Diferenças em 2,4 GHz                   |    |
| 4.12. Telas e descrição dos campos            | 30 |
| Termo de garantia                             | 68 |

## 1. Especificações técnicas

| Produto                         | APC 5M-18+               | APC 5M-90+                                           | APC 5M+                                     | APC 2M-90                                                                                      |
|---------------------------------|--------------------------|------------------------------------------------------|---------------------------------------------|------------------------------------------------------------------------------------------------|
| Wireless                        |                          |                                                      |                                             |                                                                                                |
| Padrões                         |                          | IEEE802.11 a/n                                       |                                             | IEEE802.11 b/g/n                                                                               |
| Tecnologia wireless             |                          | Protocolo iPol                                       | I™, MiMo 2x2                                |                                                                                                |
| Modo de operação                | Access point (auto W     | /DS), Cliente, Cliente (WDS), il                     | Poll™ Access Point, iPoll™                  | Cliente, Múltiplos SSID                                                                        |
| Faixa de frequência do rádio    | 4,78 GHz - 6,1 GHz (h    | omologado na faixa de frequê                         | ncia de 5,4 - 5,8 GHz)                      | 2,4 GHz                                                                                        |
| Potência de transmissão         |                          | Até 29 dBm                                           |                                             | Até 30 dBm                                                                                     |
| Largura de banda                |                          | 20, 40                                               | ) MHz                                       |                                                                                                |
| Modulação                       | 802.11 a/n:              | OFDM (64-QAM, 16-QAM, C                              | (PSK, BPSK)                                 | 802.11 g/n: OFDM (64-QAM,<br>16-QAM, QPSK, BPSK)<br>802.11 b: DSS (CCK, DQPSK,<br>DBPSK)       |
| Correção de erro                |                          | FEC, ARQ Se                                          | eletivo, STBC                               |                                                                                                |
| Esquema de duplexação           |                          | TDD Di                                               | nâmico                                      |                                                                                                |
| Seleção automática              |                          | Canal e m                                            | nodulação                                   |                                                                                                |
| Segurança da interface wireless |                          | Baseada em AE                                        | S por hardware                              |                                                                                                |
| Antena                          |                          |                                                      |                                             |                                                                                                |
| Tipo painel                     | Direcional integrado     | de dupla polarização                                 | -                                           | Direcional integrado de<br>dupla polarização                                                   |
| Ganho                           | 18                       | dBi                                                  | -                                           | 16 dBi                                                                                         |
| Interface de dados              |                          |                                                      |                                             |                                                                                                |
| Interface                       |                          | 10/100Ba                                             | se-T. RJ45                                  |                                                                                                |
| Proteção antissurto             |                          | S                                                    | im                                          |                                                                                                |
| Desempenho                      |                          |                                                      |                                             |                                                                                                |
| Taxa de transmissão nominal     |                          | 300                                                  | Mbps                                        |                                                                                                |
| Throughput TCP efetivo          |                          | 180 Mbps                                             |                                             | 160 Mbps                                                                                       |
| Pacotes por segundo (PPS)       |                          | 60.000                                               |                                             | 33.000                                                                                         |
| Rede                            |                          |                                                      |                                             |                                                                                                |
| Modos de operação               |                          | Bridge F                                             | Roteador                                    |                                                                                                |
| WAN                             |                          | IP Estático. Cliente                                 | DHCP Cliente PPPoF                          |                                                                                                |
| NAT                             |                          | Si                                                   | m                                           |                                                                                                |
| Roteamento estático             |                          | S                                                    | im                                          |                                                                                                |
| DHCP                            |                          | Cliente, Ser                                         | rvidor. Relav                               |                                                                                                |
| VIAN                            |                          | Gerenciame                                           | nto e dados                                 |                                                                                                |
| Software                        |                          |                                                      |                                             |                                                                                                |
| Avancado wireless               | ATPC (Controle de noté   | ència automático de transmiss                        |                                             | o modulação automática                                                                         |
| Segurança wireless              | WPA/WPA2-P               | SK, WPA/WPA2, WACL, Isola                            | ção de Clientes                             | WPA/WPA2-PSK, WPA/<br>WPA2, WACL, Isolação de<br>Clientes, UAM (portal de<br>autencicação WEB) |
| QoS wireless                    |                          | WI                                                   | ИМ                                          | . ,                                                                                            |
| Firewall                        |                          | Redirecionamento de                                  | e portas, DMZ, UPnP                         |                                                                                                |
| Serviços                        | Servidor DHCP, Clien     | te NTP, Alertas, Log Remoto,                         | Estatísticas Wireless e Ethe                | rnet, controle de banda                                                                        |
| Gerenciamento                   | HTTP(S), linha de comand | o via SSH, Servidor SNMP v1/2<br>syslogs, alertas de | 2c/3, SNMP trap, WNMS, a sistema por e-mail | rquivo de análise de sistema,                                                                  |
| Ferramentas                     | Site surv                | ey, alinhamento de antena, pi                        | ng, traceroute, analisador                  | de espectro                                                                                    |
| Características físicas         |                          |                                                      |                                             |                                                                                                |
| Dimensões (L × A × P) mm        | 205 × 205 × 45           | 150 × 430 × 40                                       | 205 × 205 × 45                              | 150 × 430 × 40                                                                                 |
| Peso (g)                        | 700                      | 1000                                                 | 400                                         | 1000                                                                                           |
| Alimentação                     |                          | PoE passivo                                          | o 12-24 Vdc                                 |                                                                                                |
| Fonte de alimentação            |                          | Entrada: 100-240 Vac<br>Saída: 24 Vdc 0.5 A          |                                             | Entrada: 100-240 Vac<br>Saída: 18 Vdc 0.7 A                                                    |
| Consumo de potência (W)         | 4,8                      | 4                                                    | ,6                                          | 7                                                                                              |

| Ambiente de operação                 |                    |                            |               |                           |
|--------------------------------------|--------------------|----------------------------|---------------|---------------------------|
| Temperatura                          |                    | -40 °C a -                 | +75 °C        |                           |
| Umidade                              |                    | 0 a 90 % (sem c            | ondensação)   |                           |
| MTBF                                 |                    | 170.000                    | horas         |                           |
| Regulamentação                       |                    |                            |               |                           |
| Anatel                               | 442, 506, 529, 609 | 442, 506, 529, 610         | 442, 506, 529 | 442, 506, 529, 610        |
| Índice de proteção                   |                    | IP60                       | 6             |                           |
| Antena                               |                    |                            |               |                           |
| Faixa de frequência                  | 4,78 GH            | z - 6,1 GHz                | -             | 2,4 GHz - 2,5 GHz         |
| Ganho                                | 18                 | dBi                        | -             | 16 dBi                    |
| Polarização                          | Linea              | ar dupla                   | -             | Linear dupla              |
| Isolamento de polarização<br>cruzada | 27 dB              | 24 dB                      | -             | 25 dB                     |
| VSWR máximo                          | 1.8:1              | 1.7:1                      | -             | 1.7:1                     |
| Abertura Azimute HPol                | 16°                | 90° (-6 dB) / 60° (-3 dB)  | -             | 90° (-6 dB) / 60° (-3 dB) |
| Abertura Azimute VPol                | 16°                | 90° (-6 dB) / 75° (-3 dB)  | -             | 90° (-6 dB) / 60° (-3 dB) |
| Abertura de elevação                 | 16°                | 16° (-6 dB) / 7,5° (-3 dB) | -             | 30°                       |

## 2. Produtos

#### 2.1. APC 5M-18+

#### Vista geral

O APC 5M-18+ é acoplado a uma caixa plástica de alta resistência com antena de 18 dBi integrada.

O painel inferior do equipamento contém um conector de alimentação/dados que o alimenta, através de um injetor PoE passivo pelo cabo de Ethernet.

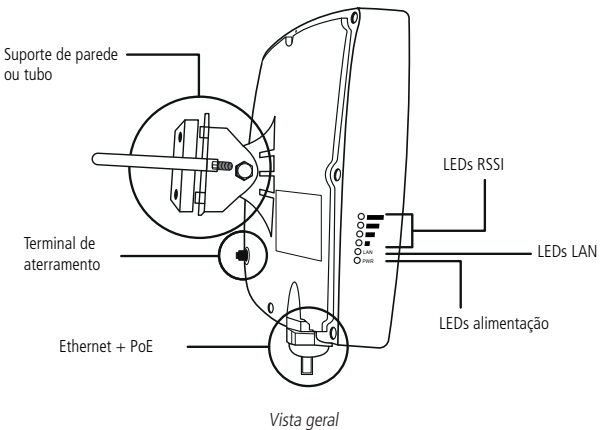

#### Conexões

O APC 5M-18+ possui o conector do cabo Ethernet na parte inferior. Veja a descrição dos conectores de acordo com a tabela a seguir:

| Conectores | Descrições                                                                                        |
|------------|---------------------------------------------------------------------------------------------------|
| PoE        | Para alimentação e comunicação de dados através de um cabo Ethernet usando um injetor PoE passivo |
| Borne      | Fixação do aterramento do produto no ambiente de instalação                                       |

#### 2.2. APC 5M-90+

#### Vista geral

O APC 5M-90+ é acoplado a uma caixa plástica de alta resistência com antena de 18 dBi integrada.

O painel inferior do equipamento contém um conector de alimentação/dados que o alimenta, através de um injetor PoE passivo pelo cabo de Ethernet.

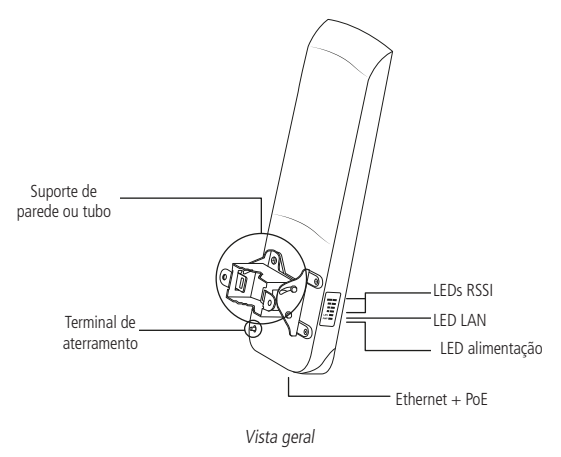

#### Conexões

O APC 5M-90+ possui o conector do cabo Ethernet na parte inferior. Veja a descrição dos conectores de acordo com a tabela a seguir:

| Conectores | Descrições                                                                                        |
|------------|---------------------------------------------------------------------------------------------------|
| PoE        | Para alimentação e comunicação de dados através de um cabo Ethernet usando um injetor PoE passivo |
| Borne      | Fixação do aterramento do produto no ambiente de instalação                                       |

#### 2.3. APC 2M-90+

#### Vista geral

O APC 2M-90+ é acoplado a uma caixa plástica de alta resistência com antena de 16 dBi integrada.

O painel inferior do equipamento contém um conector de alimentação/dados que o alimenta, através de um injetor PoE passivo pelo cabo de Ethernet.

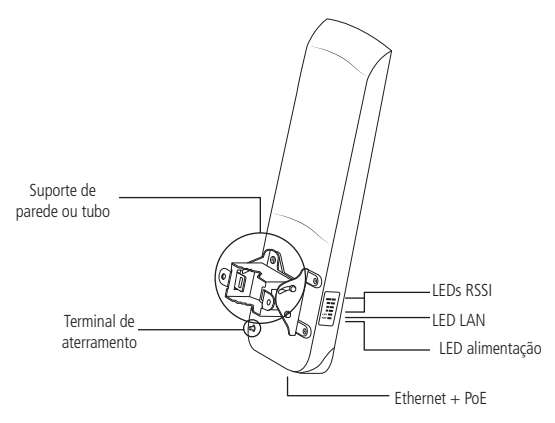

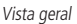

#### Conexões

O APC 2M-90+ possui o conector do cabo Ethernet na parte inferior, descrições dos conectores de acordo com a tabela a seguir:

| Conectores | Descrições                                                                                        |
|------------|---------------------------------------------------------------------------------------------------|
| PoE        | Para alimentação e comunicação de dados através de um cabo Ethernet usando um injetor PoE passivo |
| Borne      | Fixação do aterramento do produto no ambiente de instalação                                       |

#### 2.4. APC 5M+

#### Vista geral

O APC 5M+ é acoplado a uma caixa plástica de alta resistência com dois conectores tipo N para antena externa.

O painel inferior do equipamento contém um conector de alimentação/dados que o alimenta, através de um injetor PoE passivo pelo cabo de Ethernet.

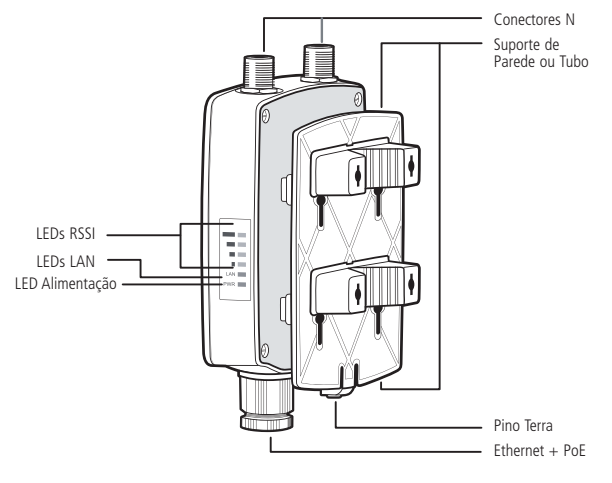

Vista geral

#### Identificação de polarização da antena

Na etiqueta localizada na parte posterior do produto, está a disposição dos conectores com as respectivas formas de polarização da antena.

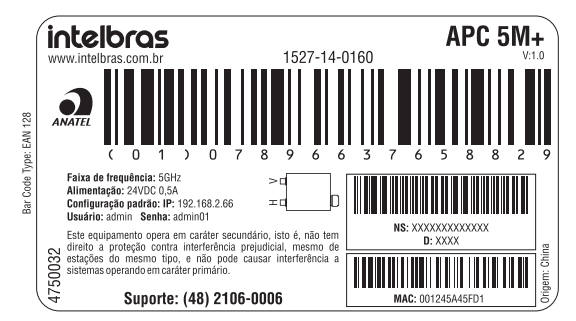

- » O conector identificado por "H" é destinado à polarização horizontal da antena.
- » O conector identificado por "V" é destinado à polarização vertical da antena.

**Obs.:** antes de ligar o produto na rede elétrica, certifique-se de que a antena esteja conectada aos conectores para antena externa ou terminadores. Caso contrário o equipamento correrá risco de **danos irreparáveis**.

#### Conexões

O APC 5M+ possui o conector do cabo Ethernet na parte inferior e 2 conectores tipo N para a antena na parte superior, descrições dos conectores de acordo com a tabela a seguir:

| Conectores | Descrições                                                                                        |
|------------|---------------------------------------------------------------------------------------------------|
| PoE        | Para alimentação e comunicação de dados através de um cabo Ethernet usando um injetor PoE passivo |
| Borne      | Fixação do aterramento do produto no ambiente de instalação                                       |

### 3. Instalação

Na instalação de qualquer um dos rádios a seguir (caso seja utilizada a abraçadeira metálica) é estabelecido um diâmetro máximo do tubo ou da haste de fixação de 60 mm e um diâmetro mínimo de 30 mm.

#### 3.1. APC 5M-18+

#### Montagem

O suporte do APC 5M-18+ foi projetado para tornar fácil a instalação em parede ou em tubo. Depois que o aparelho está montado, sua posição e alinhamento podem ser ajustados por um único parafuso.

- 1. Certifique-se de que o APC 5M-18+ esteja desligado;
- 2. O APC 5M-18+ deve ser devidamente aterrado para sua proteção contra raios. O fio de aterramento deve ser conectado ao terminal de aterramento do APC 5M-18+;
- 3. Fixe o suporte de parede ou tubo utilizando os parafusos sextavados, arruelas e porcas;

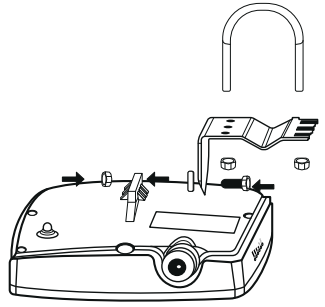

- » Para montagem na parede, primeiro fixe o suporte na parede e depois fixe o APC 5M-18+. Recomenda-se não apertar o produto contra seu suporte de parede antes que o processo de alinhamento da antena esteja completo;
- » Para a montagem em tubo, fixe com a abraçadeira de metal (formato em U) e porcas;

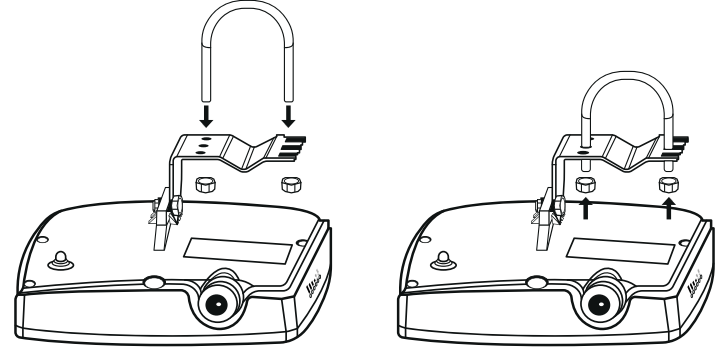

 Insira o vedador de borracha envolvendo o cabo de rede e insira o conector RJ45 na porta Ethernet, fixando com a porca de isolação e travamento;

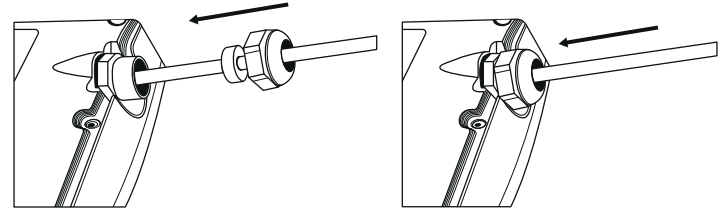

5. Ligue o produto e faça o alinhamento do link utilizando a ferramenta de alinhamento disponível na interface de gerenciamento web.

#### 3.2. APC 5M-90+

#### Montagem

O suporte do APC 5M-90+ foi projetado para tornar fácil a instalação em parede ou em tubo. Depois que o aparelho está montado, sua posição e alinhamento podem ser ajustados por um único parafuso.

- 1. Certifique-se de que o APC 5M-90+ esteja desligado;
- O APC 5M-90+ deve ser devidamente aterrado para sua proteção contra raios. O fio de aterramento deve ser conectado ao terminal de aterramento do APC 5M-90+;

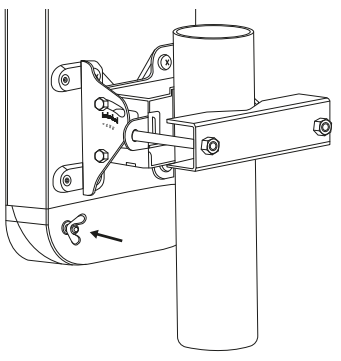

3. Remova a tampa de proteção e insira o cabo de rede na porta Ethernet;

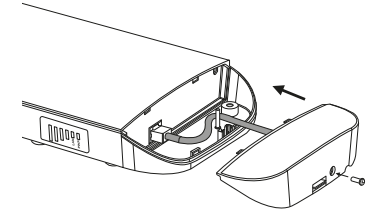

4. Insira a tampa de proteção e fixe-a com o parafuso;

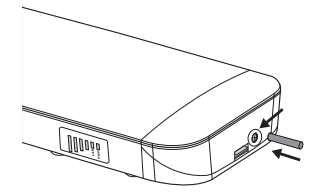

5. Fixe o suporte de fixação ao produto, em seguida, fixe o suporte de parede ou tubo ao suporte de fixação;

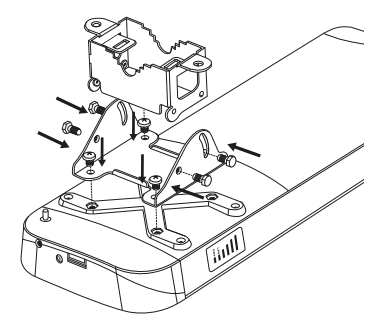

Recomenda-se não apertar o produto contra seu suporte de parede antes que o processo de alinhamento da antena esteja completo;

6. Para montagem na parede simplesmente fixe o suporte com parafusos (não inclusos), para montagem em tubo, fixe-o com a braçadeira de metal;

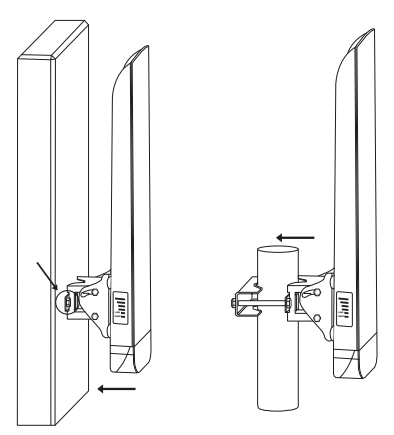

7. Ligue o produto e faça o alinhamento do link utilizando a ferramenta de alinhamento disponível na interface de gerenciamento web.

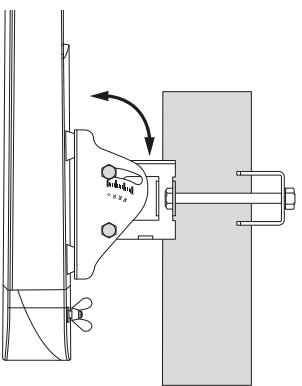

#### 3.3. APC 2M-90+

#### Montagem

O suporte do APC 2M-90+ foi projetado para tornar fácil a instalação em parede ou em tubo. Após a montagem do aparelho, sua posição e alinhamento podem ser ajustados através de um parafuso.

- 1. Certifique-se de que o APC 2M-90+ esteja desligado;
- O APC 2M-90+ deve ser devidamente aterrado para sua proteção contra raios. O fio de aterramento deve ser conectado ao terminal de aterramento do APC 2M-90+;

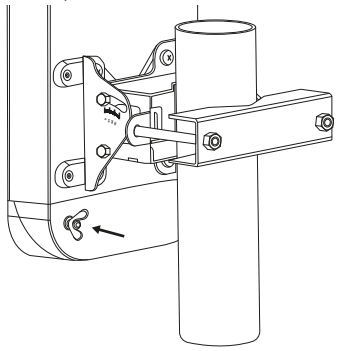

3. Remova a tampa de proteção e insira o cabo UTP na porta Ethernet;

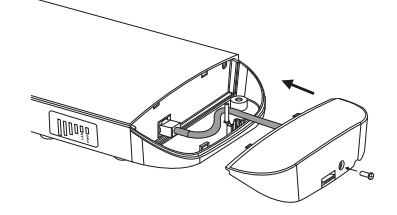

4. Insira a tampa de proteção e fixe-a com o parafuso;

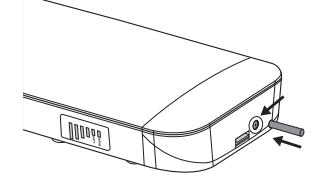

5. Fixe o suporte de fixação ao produto, em seguida instale o suporte de parede ou tubo ao suporte de fixação;

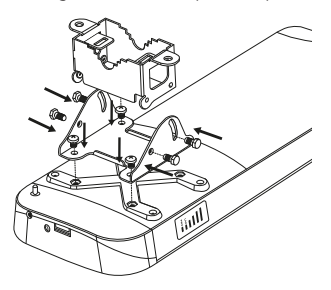

 Recomenda-se não apertar o produto contra seu suporte de parede antes que o processo de alinhamento da antena esteja completo. Para montagem na parede simplesmente fixe o suporte com parafusos (não inclusos). Para montagem em tubo, fixe-o com a abraçadeira de metal;

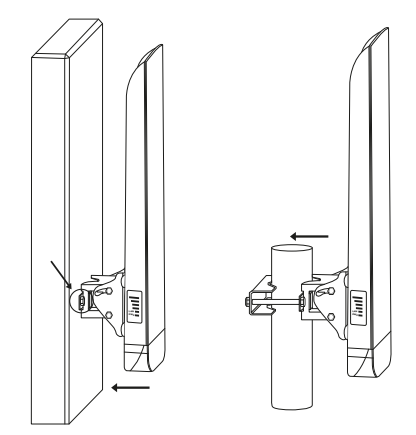

7. Ligue o produto e faça o alinhamento do link utilizando a ferramenta disponível na interface de gerenciamento web.

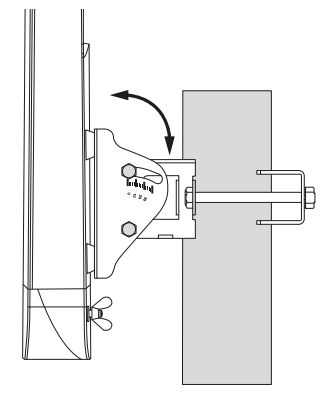

#### 3.4. APC 5M+

#### Montagem

O suporte do APC 5M+ foi projetado para tornar fácil a instalação em parede ou em tubo.

- 1. Certifique-se de que o APC 5M+ está desligado;
- O APC 5M+ deve ser devidamente aterrado para sua proteção contra raios. O fio de aterramento deve ser conectado ao terminal de aterramento do APC 5M+;
- 3. Insira a abraçadeira de metal ao suporte de fixação em parede ou tubo;

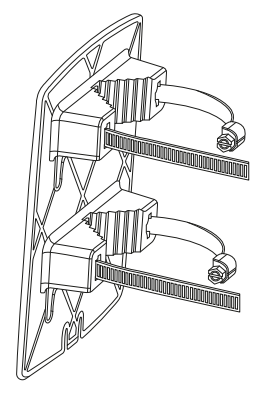

Para montagem em parede, fixe primeiro o suporte na parede e depois encaixe o APC 5M+.

4. Para a montagem em tubo, fixe com a abraçadeira de metal;

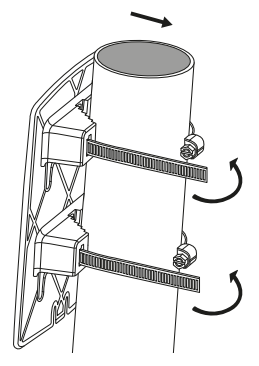

5. Para a montagem em parede, fixe o suporte de fixação com parafusos e buxas;

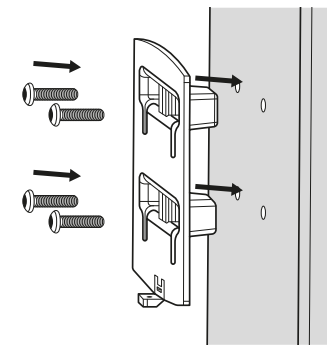

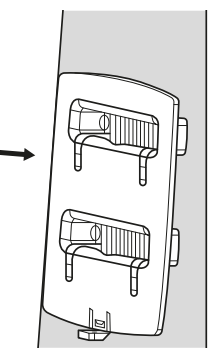

 Insira o vedador de borracha envolvendo o cabo de rede e insira o conector RJ45 na porta Ethernet, fixando com a porca de isolação e travamento;

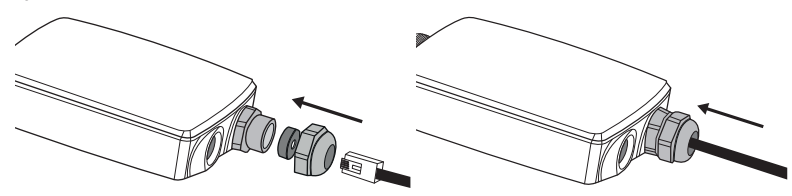

 Encaixe o APC 5M+ ao suporte de parede ou tubo de acordo com as imagens a seguir: Tubo:

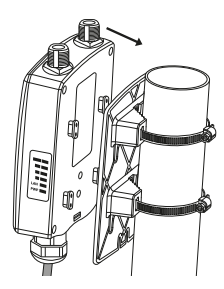

Parede:

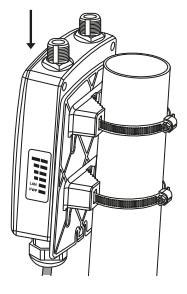

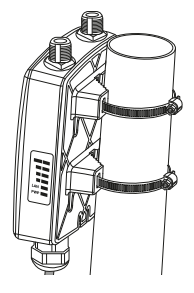

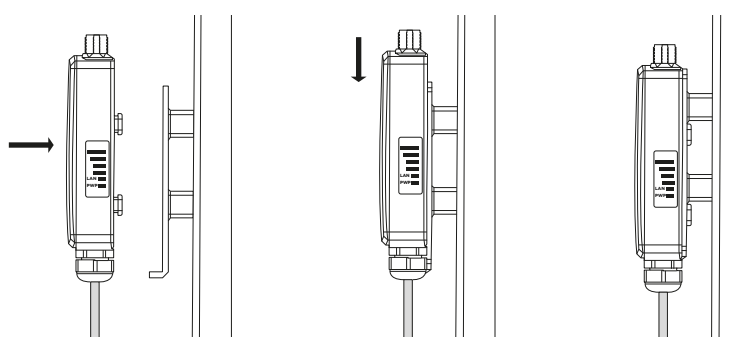

8. Se desejar, aterre a unidade APC para protegê-la contra raios. Para isso, o fio terra deve ser conectado ao pino de aterramento e fixado com o parafuso de aterramento, como mostra a imagem a seguir:

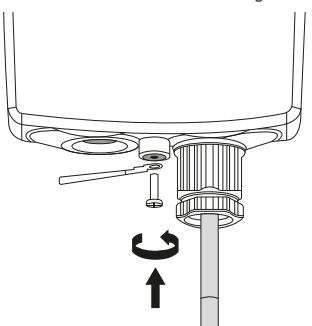

9. Ligue o produto e faça o alinhamento do link utilizando a ferramenta de alinhamento disponível na interface de gerenciamento web.

#### 4.1. Acesso ao equipamento

O endereço IP-padrão para acesso ao equipamento é 192.168.2.66. Para acessar a interface de configuração web, configure seu computador com um IP estático de rede 192.168.2.0 (ex.: 192.168.2.10) com máscara de rede 255.255.255.0. Conecte o equipamento na mesma rede física de seu computador. Abra o navegador web e digite o endereço IP-padrão http://192.168.2.66/. O usuário e senha padrão para o login são:

- » Usuário: admin
- » Senha: admin01

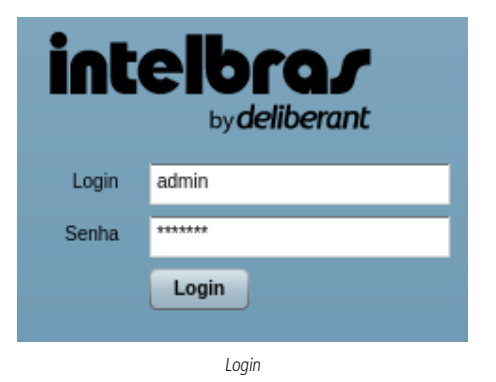

Em seguida clique no botão Login.

Obs.: é recomendado que essa senha-padrão de fábrica seja alterada, por razões de segurança.

**Importante:** em momentos de alto tráfego de dados através do enlace, o acesso à interface WEB poderá ser momentaneamente bloqueado afim de priorizar o tráfego que passa através do equipamento.

Ao acessar o equipamento pela primeira vez, será exibida a informação apresentada no quadro a seguir. Após a leitura, marque a caixa *Eu aceito*, selecione o país *Brazil* e clique no botão *Ok* para prosseguir. De acordo com o país selecionado, as configurações de domínio regulatório podem variar. Você não tem permissão para selecionar canais de rádio e valores de potência de saída RF fora dos valores permitidos para seu país e domínio regulatório.

| O código do país deve ser corretamente selecionado visando o cumprimento das regulamentações de<br>canalização, potência de transmissão, seleção dinâmica de frequência (DFS) e controle automático de<br>potência (ATPC). O instalador ou o proprietário assume toda a responsabilidade do uso correto do<br>equipamento, de acordo com as normas da ANATEL. Tanto o fabricante como o distribuidor/revendedor,<br>não são responsáveis pela utilização do equipamento em desacordo com as normas estabelecidas pela<br>ANATEL. |                |  |  |  |
|----------------------------------------------------------------------------------------------------|----------------|--|--|--|
|                                                                                                    | V Eu aceito    |  |  |  |
| País                                                                                                    | BRAZIL         |  |  |  |
| OK Cancelar                                                                                                    |                |  |  |  |
|                                                                                                    | Código de país |  |  |  |

Aguarde alguns instantes enquanto o sistema carrega

Após efetuar com sucesso o login de administrador, você verá a página principal da interface de gerenciamento web do APC e o menu principal. Agora, seu equipamento está pronto para iniciar a configuração.

Aguard

#### 4.2. Ferramenta Reset tool

É um software auxiliar, muito importante para encontrar equipamentos da linha APC na rede, e resetá-los ao padrão de fábrica. Está disponível para download no site da Intelbras.

Ao executá-lo, será aberta a tela principal.

| <b>v</b>            |                   | Intelbras - Reset Tool                                         | – + ×                       |
|---------------------|-------------------|----------------------------------------------------------------|-----------------------------|
| Arquivo Ajuda Idior | nas               |                                                                |                             |
| Procurar Limpai     | r Adiciona        | r dispositivo                                                  | Voltar ao padrão de fábrica |
| Endereço IP         | Endereço MAC      | Versão de firmware                                             | Interface                   |
| 192.168.2.66        | 00-19-3B-04-27-FE | APC.5-3662.v5.95-4.rt3883.Intelbras.APC.pt_BR.52376.160121.142 | 009 eth0                    |
|                     |                   |                                                                |                             |
|                     |                   |                                                                |                             |
|                     |                   |                                                                |                             |
|                     |                   |                                                                |                             |
|                     |                   |                                                                |                             |
|                     |                   |                                                                |                             |
| Status: Operacional |                   |                                                                |                             |

Ferramenta de reset - tela principal

Também disponível em idioma personalizado alterável pelo menu Idiomas: Inglês (US) e Português (Brasil).

| T                  |                   | Intelbras - Reset Tool                                            | – + ×     |
|--------------------|-------------------|-------------------------------------------------------------------|-----------|
| File Help Language | e                 |                                                                   |           |
| Scan Clear         | Add device        |                                                                   | Reset     |
| IP address         | MAC address       | Firmware version                                                  | Interface |
| 192.168.2.66       | 00-19-3B-04-27-FE | APC.5-3662.v5.95-4.rt3883.Intelbras.APC.pt_BR.52376.160121.142009 | eth0      |
|                    |                   |                                                                   |           |
|                    |                   |                                                                   |           |
|                    |                   |                                                                   |           |
|                    |                   |                                                                   |           |
|                    |                   |                                                                   |           |
|                    | 1                 |                                                                   |           |
|                    |                   |                                                                   |           |

Ferramenta de reset – idioma Inglês (US)

**Obs.:** Reset tool é multiplataforma. No entanto, para poder executar com sucesso em seu computador é necessário ter o java (Java Runtime Environment – JRE) instalado.

Clique no botão Procurar para localizar os dispositivos em sua rede.

| _101             | 🖗 Tintelbras - Reset Tool |                                 |              |                      |  |
|------------------|---------------------------|---------------------------------|--------------|----------------------|--|
|                  |                           |                                 | 1            | quivo Ajuda Idioma   |  |
| adrão de fábrica |                           | nar dispositivo                 | Adicion      | ocurar Limpar        |  |
| Interface        |                           | Endereço MAC Versão de firmware |              | Endereço IP Endereço |  |
| Interfac         |                           | Versão de firmware              | Endereço MAC | dereço IP            |  |
|                  |                           |                                 |              |                      |  |
|                  |                           |                                 |              |                      |  |
|                  |                           |                                 |              |                      |  |

Ferramenta de reset - botão procurar

O equipamento será exibido na listagem, então clique em Voltar ao padrão de fábrica:

| Intelbras - Reset To | ol                |                                                                 |                 |              |
|----------------------|-------------------|-----------------------------------------------------------------|-----------------|--------------|
| Arquivo Ajuda Idioma | IS                |                                                                 |                 |              |
| Procurar Limpar      | Adicionar d       | oviiseogei                                                      | Voltar ao padrã | o de fábrica |
| Endereço IP          | Endereço MAC      | Versão de firmware                                              |                 | Interface    |
| 192.168.2.10         | 00-1A-3F-C5-75-F3 | WILI-S.FWBD-1100.v5.94-3.rt3863.Intelbras.APC.pt_BR.48107.13092 | 3.104039        | eth3         |
|                      |                   |                                                                 |                 |              |
|                      |                   |                                                                 |                 |              |
|                      |                   |                                                                 |                 |              |

Siga as instruções conforme figura a seguir, desligando e ligando o equipamento pela primeira vez:

| 🍄 Intelbras - Reset To | ol                |                                                |                                                          |                      |              | _ 🗆 X           |
|------------------------|-------------------|------------------------------------------------|----------------------------------------------------------|----------------------|--------------|-----------------|
| Arquivo Ajuda Idioma   | às                |                                                |                                                          |                      |              |                 |
| Procurar Limpar        | Adicionar         | dispositivo                                    |                                                          |                      | Voltar ao pa | drão de fábrica |
| Endereço IP            | Endereço MAC      | Versão de firmware                             |                                                          |                      |              | Interface       |
| 192.168.2.10           | 00-1A-3F-C5-75-F3 | WILI-S.FWBD-1100.v5                            | 5.94-3.rt3883.Intelbras.                                 | APC.pt_BR.48107.1309 | 23.104039    | eth3            |
|                        |                   | ciniciando 00-1A-3F-C5-7<br>Status:<br>Destigu | 75 F3<br>Aguardando reinício<br>le a ligua o equipamento | ×                    |              |                 |

Ferramenta de reset - desligue e ligue o equipamento

Veja que o status da informação que o Reset tool exibe irá mudar.

| 🕂 Intelbras - Reset To | ol                |                                                                         | _ 🗆 🗙             |
|------------------------|-------------------|-------------------------------------------------------------------------|-------------------|
| Arquivo Ajuda Idioma   | 15                |                                                                         |                   |
| Procurar Limpar        | Adicionar         | dispositivo Voltar ad                                                   | padrão de fábrica |
| Endereço IP            | Endereço MAC      | Versão de firmware                                                      | Interface         |
| 192.168.2.66           | 00-1A-3F-C5-75-F3 | WILI-5.FWBD-1100.v5.94-3.rt3883.Intelbras.APC.pt_BR.48107.130923.104039 | eth3              |
|                        | R                 | einiciando 00-1A-3F-C5-75-F3                                            |                   |
|                        |                   | Status: Extendendo inicialização                                        |                   |

Ferramenta de reset - processo de reinicialização

Em seguida será solicitado novamente que reinicie o equipamento, o que indica que o equipamento está prestes a ser resetado. Repita o processo de reiniciar, e nesse momento provavelmente os LEDs do equipamento devem estar acendendo e apagando, um sinal de que o processo de reset está sendo efetuado.

| 🍄 Intelbras - Reset To | ol                |                                                                    | _OX                         |
|------------------------|-------------------|--------------------------------------------------------------------|-----------------------------|
| Arquivo Ajuda Idioma   | 39                |                                                                    |                             |
| Procurar Limpar        | Adicionar o       | ispositivo                                                         | Voltar ao padrão de fábrica |
| Endereço IP            | Endereço MAC      | Versão de firmware                                                 | Interface                   |
| 192.168.2.66           | 00-1A-3F-C5-75-F3 | WILI-S.FWBD-1100.v5.94-3.rt3883.Intelbras.APC.pt_BR.48107.130923.1 | 04039 eth3                  |
|                        |                   |                                                                    |                             |
|                        |                   |                                                                    |                             |
|                        | Re                | iniciando 00-1A-3F-C5-75-F3                                        |                             |
|                        |                   |                                                                    |                             |
|                        |                   | Status: Aquardando confirmação de reset                            |                             |
|                        |                   | Voce deve reiniciar o equipamento em ate 300 segundos              |                             |
|                        |                   |                                                                    |                             |
|                        |                   | Cancelar                                                           |                             |
|                        |                   |                                                                    |                             |

Ferramenta de reset – confirmação de reset

O equipamento irá reiniciar automaticamente uma última vez.

| Intelbras - Reset To |                   |                                                                  |                   |              | _ [] >           |
|----------------------|-------------------|------------------------------------------------------------------|-------------------|--------------|------------------|
| Arquivo Ajuda Idiom  | as                |                                                                  |                   |              |                  |
| Procurar ] Limpar    | Adicionar         | lispositivo                                                      |                   | Voltar ao pa | adrão de fábrica |
| indereço IP          | Endereço MAC      | Versão de firmware                                               |                   |              | Interface        |
| 92.168.2.66          | 00-1A-3F-C5-75-F3 | WILI-S.FWBD-1100.v5.94-3.rt3883.Intelbras.A                      | PC.pt_BR.48107.13 | 0923.104039  | eth3             |
|                      | Re                | iniciando 00-1A-3F-CS-75-F3                                      | ×                 |              |                  |
|                      | Re                | iniciando 00-1A-3F-C5-75-F3<br>Status: inicializando equipamento | ×                 |              |                  |

Ferramenta de reset - inicializando equipamento resetado

Perceba agora que as configurações do equipamento foram restauradas para o padrão de fábrica.

| 🎌 Intelbras - Reset To         | Intelbras - Reset Tool |                                                                  |                 |              |  |  |  |  |
|--------------------------------|------------------------|------------------------------------------------------------------|-----------------|--------------|--|--|--|--|
| Arquivo Ajuda Idioma           | 15                     |                                                                  |                 | _            |  |  |  |  |
| Procurar Limpar                | Adicionar d            | ispositivo                                                       | Voltar ao padrã | o de fábrica |  |  |  |  |
| Endereço IP                    | Endereço MAC           | Versão de firmware                                               |                 | Interface    |  |  |  |  |
| 192.168.2.66                   | 00-1A-3F-C5-75-F3      | WILI-S.FWBD-1100.v5.94-3.rt3883.Intelbras.APC.pt_BR.48107.130923 | .104039         | eth3         |  |  |  |  |
| Aparelho agor<br>após o reset. | ra com IP padrã        | o                                                                |                 |              |  |  |  |  |

Ferramenta de reset - equipamento resetado

Outra maneira de efetuar o reset do equipamento é pelo SSH. Para isso, basta fazer acesso por IP via SSH usando algum software cliente SSH como o *PuTTY* por exemplo, aplicar o comando *reset-to-defaults* e então confirmar com Y.

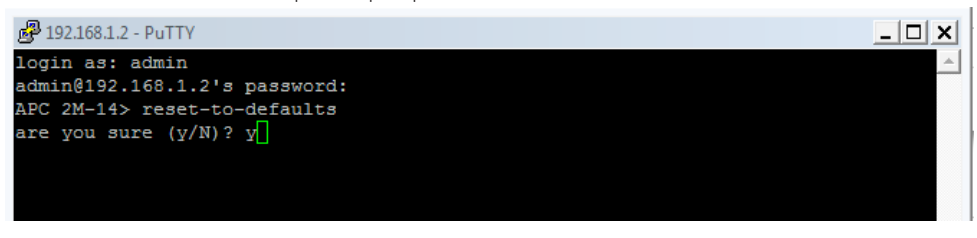

Reset via SSH com PuTTY

#### 4.3. Atualização de firmware

A primeira ação recomendada ao fazer acesso à interface de gerenciamento web pela primeira vez é atualizar o software de seu APC.

Tendo consigo o firmware mais atualizado, disponível no site da Intelbras, acesse o menu *Sistema>Atualização de firmware* e compare a numeração da versão mais atual com a versão instalada em seu APC. Havendo necessidade, use o botão *Enviar firmware*.

| intelbra <i>r</i>                                                                     | Aplicar Descartar Salvar e Aplicar            | Logout |
|---------------------------------------------------------------------------------------|-----------------------------------------------|--------|
| Status Configurações Serviços                                                         | Sistema Ferramentas                           |        |
| Atualização de firmware<br>Versão atual 5-3662.v5.95-5.54941<br>Enviar firmware<br>0% | Administração Log LED Atualização de Firmware |        |

Tela de atualização de firmware

Localize o arquivo cujo download foi feito diretamente do site da Intelbras, e logo após enviar o sistema verificará o arquivo de firmware enviado.

| Atualização d | Atualização de firmware |  |  |  |  |
|---------------|-------------------------|--|--|--|--|
| Versão atual  | 5-3662.v5.95-5.54941    |  |  |  |  |
|               | Enviar firmware         |  |  |  |  |
|               | Verificando             |  |  |  |  |
|               |                         |  |  |  |  |

Envio de firmware – Verificando arquivo

Em seguida, serão exibidos os botões Atualizar e Cancelar.

| Atualização de firmware |                      |  |  |  |  |  |
|-------------------------|----------------------|--|--|--|--|--|
| Versão atual            | 5-3662.v5.95-5.54941 |  |  |  |  |  |
| Versão enviada          | 5-3662.v5.95-5.54941 |  |  |  |  |  |
|                         | Atualizar Cancelar   |  |  |  |  |  |
|                         | Completo             |  |  |  |  |  |

Envio de firmware - verificação completa

Clique no botão Atualizar e o sistema irá atualizar o firmware.

O processo de atualização leva alguns minutos e o equipamento reinicia quando esse processo termina. É importante manter a alimentação de energia elétrica funcionando durante todo o processo de atualização. A perda de energia elétrica durante a atualização pode danificar o funcionamento do equipamento.

Verifique se houve sucesso na atualização através do quadro Informação do sistema, na tela de status.

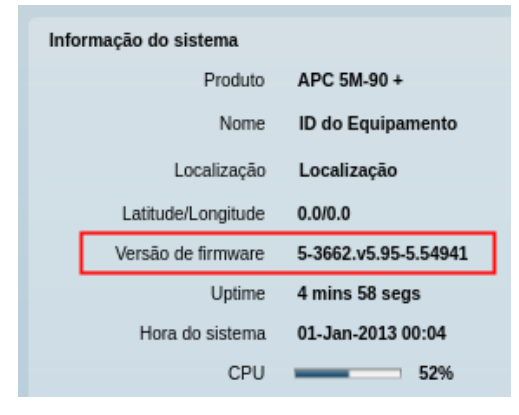

Versão de firmware na tela de status

#### 4.4. Modos de operação

Note que a facilidade de configuração do APC dispensa o uso de um assistente de configuração. De acordo com sua necessidade, escolha o modo de operação e aplique as configurações conforme a explicação deste manual, sabendo que, dependendo do modo de operação escolhido, alguns dos parâmetros de configuração exibidos serão diferentes (por exemplo, segurança ou configurações sem fio avançadas).

Segue breve descrição dos modos de operação:

- » Access Point (auto WDS): funciona como ponto de acesso com maior compatibilidade para conectar múltiplos clientes sem fio. O modo WDS automático permite conectar clientes sem fio com e sem WDS habilitado (redirecionamento de pacote em nível de camada 2).
- » Repetidor AP: funciona como repetidor de um access point principal.
- » iPoll Access Point: habilita a função de rádio como ponto de acesso utilizando o protocolo proprietário iPoll™, otimizado para soluções ponto-multiponto. O access point se comunica com o cliente apenas em protocolo iPoll™, as solicitações de clientes com outro protocolo não serão aceitas.
- » Cliente: neste modo o equipamento não permite a associação de clientes. O modo Cliente apenas permite associar-se a outro dispositivo configurado como AP usando o protocolo IEEE 802.11.
- » Cliente (auto-iPoll): com este modo de operação, o rádio atuará como Cliente e automaticamente usará o modo IEEE 802.11 ou iPolI™ de acordo com o AP.

Independentemente do modo de operação escolhido, toda a configuração será feita mediante o menu principal da interface de configuração. A próxima seção deste manual exibirá uma visão geral deste menu e seus respectivos sub-menus.

#### 4.5. Visão geral da interface de configuração

Toda a configuração é realizada através do menu principal.

Menu principal

É através dele que se tem acesso desde ao status do equipamento, até configurações, serviços, sistema e demais ferramentas adicionais.

Existem três botões localizados no canto superior direito da interface web:

- » Aplicar: quando pressionado, as novas configurações serão aplicadas instantaneamente. Importante ressaltar que as configurações não serão salvas na memória permanente. Assim sendo, quando o equipamento reiniciar, ele irá voltar com as configurações anteriores.
- » Salvar e aplicar: quando pressionado, as novas configurações serão aplicadas instantaneamente e salvas na memória permanente.
- » **Descartar:** quando pressionado, os parâmetros alterados serão descartados (desde de que não tenham sidos salvos pelos botões *Aplicar* ou *Salvar e aplicar*).

**Obs.:** não é necessário clicar em Salvar alterações em todas as abas existentes na interface de gerenciamento web. O equipamento lembra todas as alterações realizadas em cada aba e, depois que o botão Ação for utilizado, será exibido um resumo das alterações e todas elas serão aplicadas de uma vez só.

Sempre que visualizar o botão Atualizar, poderá utilizá-lo para recarregar as informações de determinado grupo de informações ou relatório.

|     |            |         |          | Aplic    | car D | escartar | Salvar e Aplicar |                  | Logout        |
|-----|------------|---------|----------|----------|-------|----------|------------------|------------------|---------------|
| ços | Sistema    | Ferrame | entas    |          |       |          |                  |                  |               |
|     | nformações | Rede    | Wireless | Gráficos | Rotas | ARP      |                  | Atua<br>Automáti | lizar<br>co 🖌 |

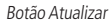

Ao pé da página o sistema exibe algumas informações confirmando as configurações realizadas.

A qualquer momento, poderá usar o botão *Logout* para deixar a interface de configuração.

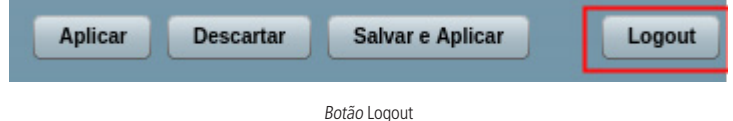

#### 4.6. Modo de operação Access point (auto-WDS)

A configuração do APC neste modo de operação é descrita nos passos a seguir.

- 1. Escolha Access point (auto-WDS) no campo Modo wireless;
- 2. Na guia Básico, insira o SSID que deseja para seu AP;
- 3. Escolha um canal através do botão Lista de canais;
- 4. Na guia Segurança, escolha o tipo de segurança desejado;
- 5. Digite uma senha de no mínimo 8 caracteres;
- 6. Na seção Avançado, faça o ajuste de potência conforme necessidade.

| tus Configurações                           | Serviços Sistema                                | Ferramentas  |                                        |                                                             |
|---------------------------------------------|-------------------------------------------------|--------------|----------------------------------------|-------------------------------------------------------------|
| Rede Wirel                                  | ess AP Virtual                                  | Wireless ACL | Controle de Banda Redirecionar por     | tas Rotas estáticas                                         |
| Modo Wireless Access P                      | oint (auto WDS)                                 | •            | País<br>Espaçamento de canais em 5MHz  | BR<br>ATIVADO                                               |
| <b>Básico</b><br>SSII<br>Divulgar SSII      |                                                 | 2            | Modo IEEE<br>Largura de canal<br>Canal | A/N V<br>20/40 MHz V<br>164 (5820 MHz)<br>Lista de canais 3 |
| <b>Segurança</b><br>Seguranç<br>Criptografi | a WPA2-PSK 4<br>a Automático<br>Autenticação Ma | AC RADIUS    | Senha                                  | 5                                                           |
| Avançado<br>Potência (dBrr                  | 6                                               | - 6          | Modo                                   |                                                             |
| Fragmentaçã                                 |                                                 | 256          | Taxa de dados N (máx.)                 | 300 (MCS15)                                                 |
| RT                                          | S                                               | 1            | Taxa de dados (máx.)                   | 54                                                          |
| Auto B                                      | A                                               |              | Algoritmo (fallback)                   | Dinâmico                                                    |
| QoS (WMM                                    | ) 🖌                                             |              | Método (fallback)                      | Normal                                                      |
| Isolação entre cliente                      | s 📃                                             |              | GI curto                               |                                                             |
| Ativar DF:                                  | S 🖌                                             |              | Densidade de MPDU                      | 4                                                           |
| Ativar AMSD                                 | J 📃                                             |              | Tempo limite de ACK                    | 100 us                                                      |
| BA window siz                               | s                                               | 64           |                                        | 10.5 Quilômetros<br>6.53 Milhas                             |
|                                             |                                                 |              |                                        |                                                             |

Configurações passo a passo – Modo Acess point (auto WDS)

#### 4.7. Modo de operação Repetidor AP

A configuração do APC neste modo de operação é descrita nos passos a seguir.

- 1. Escolha Repetidor AP no campo Modo wireless;
- 2. Clique no botão Config. do AP primário para configurar conexão ao AP primário;
- 3. Na guia Básico, procure pelo SSID do AP primário;
- 4. Na guia Segurança, indique o tipo de segurança exigida pelo AP primário e informe a senha para acesso;
- 5. Clique em OK para continuar configurando;
- 6. Na guia Básico, digite o SSID do SSID de repetição (secundário);
- 7. Na guia Segurança, indique o tipo de segurança de acordo com sua necessidade;
- 8. Digite uma senha com no mínimo 8 caracteres;
- 9. Na guia Avançado, faça o ajuste a potência conforme necessidade.

| intelbra <i>r</i>                              | CONFIGURAÇÕES DE CONEXÃO AO AP PRIMÁRIO |
|------------------------------------------------|-----------------------------------------|
|                                                |                                         |
| Status Configurações Serviços Sistema Ferramen | Ativar WDS 🗸                            |
| Rede Wireless AP Virtual Wireless ACL          | ssid Scan                               |
|                                                | SSID encontrados 🔹                      |
| Modo Wireless Repetidor AP (1)                 | O MAC do AP                             |
| Config. do AP primário 2                       | Segurança                               |
|                                                | Segurança Aberto 4                      |
| Básico                                         | 5<br>Of Canadar                         |
| SSID IntelbrasPTMP 6                           |                                         |
| Divulgar SSID                                  | Largura de canal 20/40 MHz 🗸            |
|                                                |                                         |
| Segurança                                      |                                         |
| Segurança WPA2-PSK                             | Senha                                   |
| Criptografia <b>AES</b>                        | ]                                       |
| Autenticação MAC RADIUS                        |                                         |
| Avancado                                       |                                         |
| Potência (dBm)                                 | Modo MIMO 2x2 -                         |
|                                                |                                         |
|                                                |                                         |
| RIS 1                                          | Taxa de dados (máx.) 54 🗸               |
| Auto BA                                        | Algoritmo (fallback) Dinâmico 🗸         |
| QoS (WMM)                                      | Método (fallback) Normal 🗸              |
| Isolação entre clientes                        | Gi curto 🗹                              |
|                                                | Densidade de MPDU 4                     |
| BA window size                                 | Tempo limite de ACK                     |
|                                                | 10.5 Quilômetros                        |
| Linnite max. de clientes 64                    | 6.53 Milhas                             |
| Mín. sinal (dBm)100 [                          |                                         |
|                                                |                                         |

Configurações passo a passo - Modo Repetidor AP

#### 4.8. Modo de operação iPoll access point

A configuração do APC neste modo de operação é descrita nos passos a seguir.

- 1. Escolha iPoll access point no campo Modo wireless;
- 2. Na guia Básico, insira o SSID que deseja para seu AP;
- 3. Escolha um canal através do botão Lista de canais;
- 4. Na guia Segurança, escolha o tipo de segurança desejado;
- 5. Digite uma senha de no mínimo 8 caracteres;
- 6. Na guia Avançado, faça o ajuste de potência conforme necessidade.

| intelbras                                                                                              |                                       |              | Aplicar                            | Descartar                                                                                  | Salvar e Aplicar                                    | Logout |
|----------------------------------------------------------------------------------------------------|---------------------------------------|--------------|------------------------------------|--------------------------------------------------------------------------------------------|-----------------------------------------------------|--------|
| Status Configurações Se                                                                                | rviços Sistema                        | Ferramentas  |                                    |                                                                                            |                                                     |        |
| Rede Wireless                                                                                          | QoS AP Virtual                        | Wireless ACL | Controle de Banda                  | Redirecionar                                                                               | portas Rotas estáticas                              |        |
| Modo Wireless <b>iPoll Access</b>                                                                      | s Point                               |              | Espaçamento de can                 | País<br>ais em 5MHz                                                                        | BR                                                  |        |
| Básico<br>SSID<br>Divulgar SSID                                                                        | IntelbrasPTMP                         |              | Lar                                | rgura de canal<br>Canal                                                                    | 20/40 MHz<br>Automático<br>Lista de canais          | 1.     |
| Segurança<br>Segurança<br>Criptografia                                                                 | WPA2-PSK 4<br>AES<br>Autenticação MAC | V<br>RADIUS  |                                    | Senha                                                                                      |                                                     |        |
| Avançado<br>Potência (dBm)<br>Ativar ATPC<br>Isolação entre clientes<br>Ativar DFS<br>Mín. sinal (dBm) |                                       | -100         | Taxa de<br>Algor<br>Mé<br>Comprime | Modo<br>: dados (máx.)<br>itmo (fallback)<br>todo (fallback)<br>ento da fila Tx,<br>frames | MIMO 2x2<br>300 (MCS15)<br>Dinàmico<br>Normal<br>32 |        |

Configurações passo a passo – Modo iPoll access point

#### QoS

Se o equipamento estiver operando no modo *iPoll access point,* a funcionalidade QoS estará disponível no menu de configurações.

A implementação do QoS permite configurar diferentes percentuais da banda de dados total para 4 diferentes tipos de tráfego. O processo posiciona os dados em 4 filas que são processadas com base no nível de prioridade. A política de priorização é estrita, o que significa que um dado com maior prioridade é transmitido antes de outro com menor prioridade. Pacotes são priorizados por marcações de VLAN/CoS (camada 2) ou por marcações IP/ToS/DSCP (camada 3).

Para ativar esta função, clique na aba QoS e em seguida marque o checkbox Ativar QoS. Os tamanhos das filas de prioridade podem ser ajustados nos sliders relacionados a cada tipo de dado (Voz, Vídeo e Melhor esforço).

| tede Wireless        | QoS AP Virtual | Wireless | ACL Con | trole de Banda | Redirecionar portas | Rotas estática: |
|----------------------|----------------|----------|---------|----------------|---------------------|-----------------|
| QoS                  |                |          |         |                |                     |                 |
| Ativar OoS           |                |          |         |                |                     |                 |
| E manho da fila do ( | 005 om %       |          |         |                |                     |                 |
| ramanno da ma de c   | 203 em 70      |          |         |                |                     |                 |
| Nome da fila         | Tamanho da f   | ila, %   | CoS     | DSCP           |                     |                 |
| Voz                  | 2              | 10       | 6.7     | 48-63          |                     |                 |
| Vídeo                | 2              | 10       | 4.5     | 32-47          |                     |                 |
| Melhor esforço       | 1              | 10       | 2.3     | 16-31          |                     |                 |
| Padrão               |                | - 70     | 0.1     | 0-15           |                     |                 |
|                      |                |          |         |                |                     |                 |

#### Configuração do QoS

- » Voz: especifica o tamanho do buffer para o tráfego de voz. O tráfego de voz tem maior prioridade e sempre será encaminhado para a fila de transmissão antes dos outros dados.
- » Vídeo: especifica o tamanho do buffer para o tráfego de vídeo.
- » Melhor esforço: especifica o tamanho do buffer para dados do tipo Melhor esforço.
- » **Padrão (background):** especifica o tamanho do buffer para tráfego de dados sem prioridade (prioridade 0). Esse parâmetro é ajustado automaticamente com base na configuração dos demais tipos de tráfego.

O ajuste do QoS é controlado pelo access point e em seguida definido para cada CPE, sendo que um ajuste fino automático é realizado frequentemente, dependendo de variações no ambiente e do número de clientes conectados.

#### 4.9. Modo de operação Cliente

A configuração do APC neste modo de operação é descrita nos passos a seguir.

- 1. Escolha Cliente no campo Modo wireless;
- 2. Na guia Básico, procure pelo SSID do AP onde deseja se conectar;
- 3. Na guia Segurança, indique o tipo de segurança exigida pelo AP;
- 4. Informe a senha de acesso definida nas configurações do AP;
- 5. Na guia Avançado, faça o ajuste de potência conforme necessidade.

| intelbrar                                                                                                    |                                                                                                    | Aplicar Descartar                                                                                                    | Salvar e Aplicar Logout                                                                                                    |
|----------------------------------------------------------------------------------------------------|----------------------------------------------------------------------------------------------------|----------------------------------------------------------------------------------------------------|----------------------------------------------------------------------------------------------------|
| Status Configurações Se                                                                                                   | erviços Sistema Ferramentas                                                                                        |                                                                                                    |                                                                                                    |
| Rede Wireles                                                                                                    | S AP Virtual Wireless ACL                                                                                          | Controle de Banda Redirecionar por                                                                                                    | tas Rotas estáticas                                                                                                    |
| Modo Wireless Cliente Ativar WDS                                                                                          |                                                                                                    | País<br>Espaçamento de canais em 5MHz                                                                                                    | BR<br>ATIVADO                                                                                                    |
| Básico<br>SSID<br>Fixar BSSID                                                                                             | IntelbrasPTMP SSID encontrados v                                                                                   | ican Modo IEEE<br>Largura de canal                                                                                                    | AIN         ▼           20/40 MHz         ▼                                                                                               |
| Segurança<br>Segurança<br>Criptografia                                                                                    | WPA2-PSK 3 V<br>AES V                                                                                              | Senha                                                                                                    |                                                                                                    |
| Avançado<br>Potência (dBm)<br>Fragmentação<br>RTS<br>Auto BA<br>QoS (WMM)<br>Ativar DFS<br>Ativar AMSDU<br>BA window size | <ul> <li>5</li> <li>6</li> <li>256</li> <li>256</li> <li>1</li> <li>✓</li> <li>✓</li> <li>✓</li> <li>64</li> </ul> | Modo<br>Taxa de dados N (máx.)<br>Taxa de dados (máx.)<br>Algoritmo (faliback)<br>Método (faliback)<br>Gl curto<br>Densidade de MPDU<br>Tempo limite de ACK | MIMO 2x2       ▼         300 (MCS15)       ▼         54       ▼         Dināmico       ▼         Normal       ▼         ✓       4       ▼ |

Configurações passo a passo – Modo Cliente

#### 4.10. Modo de operação Cliente (auto-iPoll)

A configuração do APC neste modo de operação é descrita nos passos a seguir.

- 1. Escolha Cliente (auto-iPoll) no campo Modo wireless;
- 2. Na guia Básico, procure pelo SSID do AP onde deseja se conectar;
- 3. Na guia Segurança, indique o tipo de segurança exigida pelo AP;
- 4. Informe a senha de acesso definida nas configurações do AP;
- 5. Na guia Avançado, faça o ajuste de potência conforme necessidade.

| intel       | bras                           |                         |                            |                | Aplicar           | Descartar               | Salvar e Aplicar  | Logout |
|-------------|--------------------------------|-------------------------|----------------------------|----------------|-------------------|-------------------------|-------------------|--------|
| Status      | Configurações                  | Serviços                | Sistema Ferr               | ramentas       |                   |                         |                   |        |
|             | Rede V                         | Vireless Al             | P Virtual Wireless         | s ACL Controle | de Banda Red      | direcionar porta        | s Rotas estáticas |        |
| Modo<br>Ati | Wireless Clien                 | te (auto iPoll)         |                            | Es             | paçamento de cana | País (<br>iis em 5MHz ( | BR                |        |
| Básic       | :0                             | SSID Intelb             | rasPTMP<br>) encontrados 1 | Scan (2        | Larg              | jura de canal           | 20/40 MHz         | •      |
|             | Fixar B                        | SSID                    |                            |                |                   |                         |                   |        |
| Segu        | <b>rança</b><br>Segu<br>Cripto | rança WPA<br>grafia AES | 2-PSK 3                    | <b>▼</b>       |                   | Senha                   |                   |        |
| Avan        | <b>çado</b><br>Potência (      | dBm) <u> </u>           | 5 6                        | _              |                   | Modo                    | MIMO 2x2          |        |
|             | Ativar                         | ATPC                    |                            |                | Taxa de o         | dados (máx.)            | 300 (MCS15)       |        |
|             | Ativar                         | DFS                     |                            |                | Algorit           | mo (fallback)           | Dinâmico          | •      |
|             |                                |                         |                            |                | Méto              | odo (fallback)          | Normal            | I.     |

Configurações passo a passo – Modo Cliente (auto-iPoll)

#### 4.11. Diferenças em 2,4 GHz

Note que as configurações apresentadas em screenshots neste manual de instruções são em sua maioria relacionadas à frequência de operação na faixa de 5 GHz. Entretanto, o APC 2M-90 opera na faixa dos 2,4 GHz. Devido à similaridade entre os softwares dos equipamentos da série APC, considere como válidas a maior parte das configurações descritas neste manual para o modelo APC 2M-90. A principal diferença está na lista de canais disponíveis. Por exemplo, segue a lista de canais para escolha.

|                  |                      |                    |                | Lista de canais     | × |
|------------------|----------------------|--------------------|----------------|---------------------|---|
| Selecionar todos | Limpar Mostrar somen | te canais outdoor  |                |                     |   |
| Canal/Frequência | Largura de canal     | Limite de potência | Limite de EIRP | DFS/ATPC mandatório |   |
| ✔ 1 (2412 MHz)   | 20/40 MHz            | 36 dBm             | 36 dBm         | Não                 |   |
| ✓ 2 (2417 MHz)   | 20/40 MHz            | 36 dBm             | 36 dBm         | Não                 |   |
| ✓ 3 (2422 MHz)   | 20/40 MHz            | 36 dBm             | 36 dBm         | Não                 |   |
| ✔ 4 (2427 MHz)   | 20/40 MHz            | 36 dBm             | 36 dBm         | Não                 |   |
| ✓ 5 (2432 MHz)   | 20/40 MHz            | 36 dBm             | 36 dBm         | Não                 |   |
| ✔ 6 (2437 MHz)   | 20/40 MHz            | 36 dBm             | 36 dBm         | Não                 |   |
| 7 (2442 MHz)     | 20/40 MHz            | 36 dBm             | 36 dBm         | Não                 | _ |
| ✓ 8 (2447 MHz)   | 20/40 MHz            | 36 dBm             | 36 dBm         | Não                 |   |
| ✔ 9 (2452 MHz)   | 20/40 MHz            | 36 d <b>avi</b> n  | 36 dBm         | Não                 |   |
| 10 (2457 MHz)    | 20/40 MHz            | 36 dBm             | 36 dBm         | Não                 |   |
| ✔ 11 (2462 MHz)  | 20/40 MHz            | 36 dBm             | 36 dBm         | Não                 |   |
| 12 (2467 MHz)    | 20/40 MHz            | 36 dBm             | 36 dBm         | Não                 |   |
| ✔ 13 (2472 MHz)  | 20/40 MHz            | 36 dBm             | 36 dBm         | Não                 |   |
|                  |                      |                    |                |                     |   |
| OK Cancelar      |                      |                    |                |                     |   |

Lista de canais para escolha – faixa de 2,4 GHz

Consequentemente, a ferramenta de análise de espectro também é ajustada para os canais em questão.

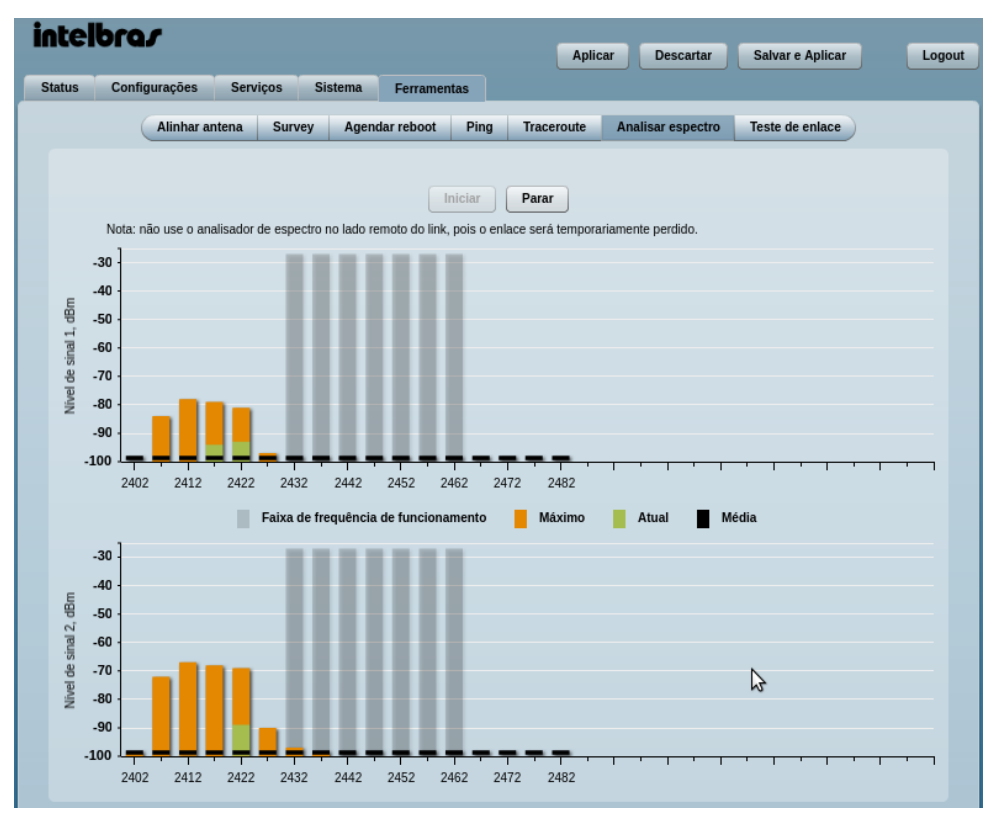

Analisador de espectro - faixa de 2,4 GHz

Ainda presentes na página *Configurações>Wireless* existem duas configurações que diferem entre si. São elas: Modo *IEEE* que não é apenas *a/n*, mas permite combinações entre *b/g/n*.

| Modo IEEE | B/G/N | - <b>-</b> |
|-----------|-------|------------|
|           | В     | 2          |
|           | B/G   |            |
|           | G     |            |
|           | N     |            |
|           | B/G/N |            |
|           |       |            |

Modo IEEE – faixa de 2,4 GHz

Ajuste de piso de ruído. Este parâmetro permite ajustar a sensibilidade de recepção de sinal (RX) do equipamento. Quanto menor o valor, maior será a sensibilidade, sendo que o valor-padrão é 50.

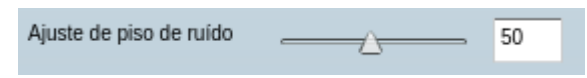

Ajuste de piso de ruído - faixa de 2,4 GHz

Ao aumentar a sensibilidade de recepção, o equipamento poderá se comunicar com dispositivos com níveis de sinal mais baixos. Porém, estará mais suscetível a interferências e com um SNR menor.

Em contrapartida, diminuir a sensibilidade irá atenuar o ruído (elevando o SNR). Porém, é possível que o raio de cobertura do AP diminua.

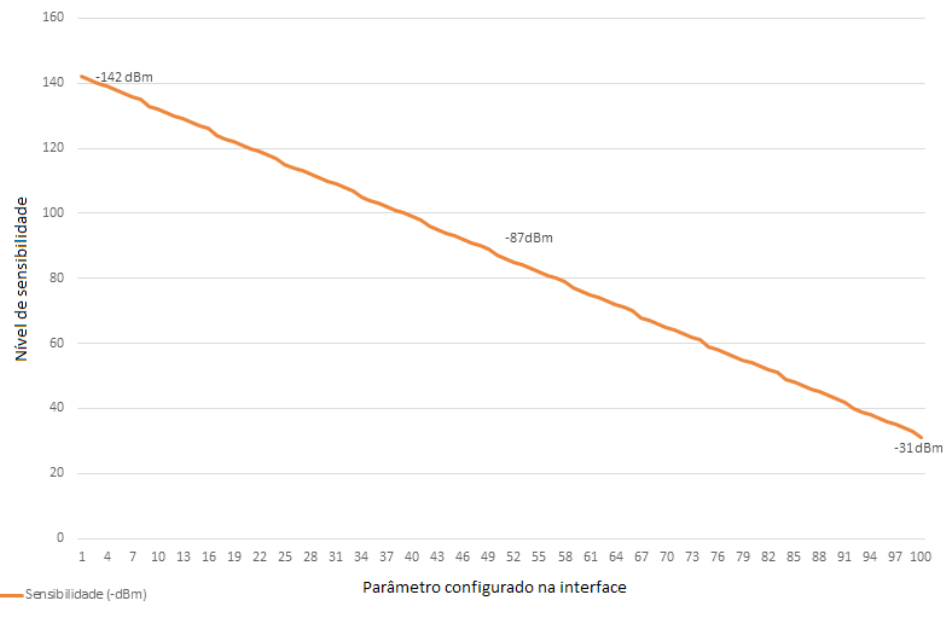

Ajuste de Piso de Ruído - APC 2.4GHz

Parâmetros de ajuste de piso de ruído (APC 2,4 GHz)

As demais configurações são similares aos modelos de 5,8 GHz.

#### 4.12. Telas e descrição dos campos

#### Status

Utilize o menu *Status* para verificar o funcionamento geral do equipamento, diagnosticar problemas e consultar configurações. Esta página exibe um resumo do status de seu equipamento, com informações importantes como modo de operação e configurações de rede.

A primeira opção logo no canto superior esquerdo é *Alto contraste*, usada em alguns tipos de monitor, ou se for uma necessidade do cliente. Ela deixa a interface em escala de cinza, com a grande maioria das informações e configurações em preto e branco.

| intelbra <i>r</i>     |                   |               | Aplicar Descart      | ar Salvar e Aplicar Logout |
|-----------------------|-------------------|---------------|----------------------|----------------------------|
| Status Configurações  | Serviços Sistema  | Ferramentas   |                      |                            |
| ✓ Alto contraste      | Informações       | Rede Wireless | Gráficos Rotas ARI   | Atualizar<br>Automático    |
| Informação do sistema |                   |               | Informações Wireless |                            |
| Produto               | APC 5M-90 +       |               | Conexões             | 0 cliente(s)               |
| Nome                  | ID do Equipamento |               | Modo wireless        | Access Point (auto WDS)    |
| Localização           | Localização       |               | Modo IEEE            | A/N                        |

Alto contraste

Dentre as demais opções, a primeira delas é Informações.

#### Informações

| İ | ntelbra <i>r</i>         |                              | Aplicar Descarta       | ar Salvar e Aplicar Logout |
|---|--------------------------|------------------------------|------------------------|----------------------------|
| 5 | status Configurações     | Serviços Sistema Ferramentas |                        |                            |
|   | Alto contraste           | Informações Rede Wirele      | ess Gráficos Rotas ARP | Atualizar<br>Automático 🗸  |
|   | Informação do sistema    |                              | Informações Wireless   |                            |
|   | Produto                  | APC 5M-90 +                  | Conexões               | 1 cliente(s)               |
|   | Nome                     | ID do Equipamento            | Modo wireless          | Access Point (auto WDS)    |
|   | Localização              | Localização                  | Modo IEEE              | A/N                        |
|   | Latitude/Longitude       | 0.0/0.0                      | Taxa máx.              | 54 Mbps                    |
|   | Versão de firmware       | 5-3662.v5.95-5.54941         | Taxa máx. (N)          | 300 Mbps                   |
|   | Uptime                   | 4 mins 58 segs               | Código do país         | BR                         |
|   | Hora do sistema          | 01-Jan-2013 00:04            | Canal                  | 164 (5820 MHz)             |
|   | CPU                      | 52%                          | Largura de canal       | 20/40 MHz (Ext. acima)     |
|   |                          |                              | Potência               | 18 dBm                     |
|   |                          |                              | Ganho da antena        | 18 dBi                     |
|   |                          |                              | Nível de ruído         | -95 dBm                    |
|   | Ethernet                 |                              | Detalhes do SSID       |                            |
|   | Status da porta Ethernet | Desconectado                 | ra0 (IntelbrasPTMP)    | WPA-PSK2 TKIP/AES          |
|   | Modo de rede: bridge     |                              |                        |                            |
|   | Endereço IP              | 192.168.2.67                 |                        |                            |
|   | Máscara                  | 255.255.255.0                |                        |                            |
|   | Gateway                  | 192.168.2.1                  |                        |                            |
|   | Servidor DNS 1           |                              |                        |                            |
|   | Servidor DNS 2           |                              |                        |                            |

Status – Informações

- » Informações do sistema: exibe informações gerais sobre o produto, dados de localização, firmware e uptime do sistema.
- » Informações wireless: exibe informações gerais sobre a conexão sem fio.
- » Ethernet: exibe o status sobre a conexão cabeada.
- » Detalhes do SSID: exibe detalhes dos SSID configurados.
- » Modo de rede: exibe um resumo das principais configurações da interface cabeada, esteja ela configurada como Bridge ou Roteador.

#### Rede

A página de Rede exibe as informações sobre as interfaces de rede, tanto cabeada quanto sem fio.

| inte                           | lbrar                                                                 |                  |                   | Aplicar        | Descartar | Salvar e Aplica | ar Logo      |
|--------------------------------|-----------------------------------------------------------------------|------------------|-------------------|----------------|-----------|-----------------|--------------|
| Status                         | Configurações                                                         | Serviços Sistema | Ferramentas       |                |           |                 |              |
| Alte                           | o contraste                                                           | Informações      | Rede Wireless     | Gráficos Rotas | ARP       |                 | Atualizar    |
|                                |                                                                       |                  |                   |                |           |                 | Automático 🖌 |
| Rede                           | •                                                                     |                  |                   |                |           |                 |              |
| Inte                           | rface                                                                 | Endereço IP      | Endereço MAC      | Pacotes RX     | Erros RX  | Pacotes TX      | Erros TX     |
| br0                            |                                                                       | 192.168.2.67     | 00:19:3B:04:27:FD | 398525         | 0         | 795507          | 0            |
| eth                            | )                                                                     | 0.0.0.0          | 00:19:3B:04:27:FE | 0              | 0         | 0               | 0            |
| ra0                            | (IntelbrasPTMP)                                                       | 0.0.0.0          | 00:19:3B:04:27:FD | 397838         | 0         | 794074          | 0            |
|                                |                                                                       |                  |                   |                |           |                 |              |
| brX:<br>eth0:<br>raX:<br>raX.1 | bridge<br>: ethernet<br>wireless<br><b>/, eth0.Y:</b> Y é o ID da VL4 | AN               |                   |                |           |                 |              |

Status – Rede

- » Interface: lista as interfaces de rede presentes no equipamento, físicas e virtuais. O nome SSID é exibido nos parênteses ao lado do nome das interfaces de rádio (físicas e virtuais).
- » Endereço IP: exibe o endereço IP da interface em particular.
- » Endereço MAC: exibe o endereço MAC da interface em particular.
- » Pacotes Rx: exibe o tráfego de rede recebido pela interface, em kilobytes.
- » Erros Rx: exibe o número de erros ocorridos durante o recebimento de pacotes.
- » Pacotes Tx: exibe o tráfego de rede enviado pela interface, em kilobytes.
- » Erros Tx: exibe o número de erros ocorridos durante a transmissão de pacotes.

#### Wireless

A página de Wireless exibe as informações sobre as conexões sem fio. Quando operando no modo Access point, é exibida a lista dos clientes conectados.

| inte   | intelbra <i>r</i>         |                  |               |                    |                           |  |  |  |  |
|--------|---------------------------|------------------|---------------|--------------------|---------------------------|--|--|--|--|
|        |                           |                  |               | Aplicar Descartar  | Salvar e Aplicar Logout   |  |  |  |  |
| Status | Configurações             | Serviços Sistema | Ferramentas   |                    |                           |  |  |  |  |
| Alt    | o contraste               | Informações      | Rede Wireless | Gráficos Rotas ARP | Atualizar<br>Automático 🖌 |  |  |  |  |
| ra0 (  | IntelbrasPTMP)            |                  |               |                    |                           |  |  |  |  |
| MA     | с                         | Sinal, dBm       | SNR, dB       | Taxa, Mbps         | Tempo de conexão          |  |  |  |  |
| 00:1   | 00:1A:3F:E4:FD:50 -76/-61 |                  | 16/27         | 240 (802.11n)      | 0:01:25                   |  |  |  |  |
|        |                           |                  |               |                    |                           |  |  |  |  |
|        |                           |                  |               |                    |                           |  |  |  |  |

Status – Wireless

- » MAC: indica o endereço MAC do equipamento ao qual se referem as demais informações na mesma linha dessa tabela.
- » Sinal, dBm: indica o nível de sinal recebido, em dBm, desse cliente.
- » SNR, dB: indica a relação sinal/ruído da comunicação com esse cliente.
- » Taxa, Mbps: indica a taxa de envio/recebimento de dados, em Mbps.
- » Tempo de conexão: indica o tempo de duração desde o início da sessão com este cliente.

#### Gráficos

Essa página exibe gráficos de tráfego relativos às interfaces de rede com fio e sem fio.

| in | tel                  | bras          |          |           |             | A               | plicar | Descartar | Salvar e | Aplicar | Log                      | jout |
|----|----------------------|---------------|----------|-----------|-------------|-----------------|--------|-----------|----------|---------|--------------------------|------|
| St | atus                 | Configurações | Serviços | Sistema   | Ferramentas |                 |        |           |          |         |                          |      |
| [  | Alto                 | contraste     |          | formações | Rede Wirele | Gráficos        | Rot    | as ARP    | )        |         | Atualizar<br>utomático 🗸 |      |
|    | Tráfeg               | 0             |          |           |             |                 |        |           |          |         |                          |      |
|    | Wirele               | SS            |          |           |             | Ethernet        |        |           |          |         |                          |      |
|    | 16<br>14<br>12<br>10 |               | ~~       | ~~        | $\sim$      | 100<br>80<br>60 |        |           |          |         |                          |      |
|    | GW 6<br>4            | ) -<br>) -    |          |           |             | 40 .<br>20 .    |        |           |          |         |                          |      |
|    | 2                    |               | Saída    | Entrada   |             |                 |        | Saída     | Entrada  |         |                          |      |
|    |                      |               |          |           |             |                 |        |           |          |         |                          |      |

Status – Gráficos

#### Rotas

Exibe a tabela de roteamento do sistema, indicando as redes destino, mascaramento e gateway e interface através dos quais os pacotes serão encaminhados.

| intel  | bras          |          |             |          |          | Aplic     | ar D  | escartar | Salvar e Aplicar | Logout                    |
|--------|---------------|----------|-------------|----------|----------|-----------|-------|----------|------------------|---------------------------|
| Status | Configurações | Serviços | Sistema     | Ferramer | ntas     |           |       |          |                  |                           |
| Alto   | contraste     |          | formações   | Rede     | Wireless | Gráficos  | Rotas | ARP      | )                | Atualizar<br>Automático 🗸 |
| Tabel  | a de rotas    |          |             |          |          |           |       |          |                  |                           |
| Rede   | e             | M        | áscara      |          | Ga       | ateway    |       |          | Interface        |                           |
| 192.1  | 68.2.0        | 255      | 5.255.255.0 |          | *        |           |       |          | br0              |                           |
| defaul | lt            | 0.0      | .0.0        |          | 192      | 2.168.2.1 |       |          | br0              |                           |
|        |               |          |             |          |          |           |       |          |                  |                           |
|        |               |          |             |          |          |           |       |          |                  |                           |

Status – Rotas

#### ARP

Exibe a tabela *ARP* do sistema, indicando quais os dispositivos conhecidos pelas interfaces de rede do equipamento. Listando seu endereço MAC, endereço IP, e interface relacionada.

| inte   | lbras         |          |            |           |          | Aplic    | ar    | Descartar | Salvar e Aplicar | Logout                    |
|--------|---------------|----------|------------|-----------|----------|----------|-------|-----------|------------------|---------------------------|
| Status | Configurações | Serviços | Sistema    | Ferram    | entas    |          |       |           |                  |                           |
| 🗌 Alt  | o contraste   | lr       | nformações | Rede      | Wireless | Gráficos | Rotas | ARP       | )                | Atualizar<br>Automático 🗸 |
| Cac    | he ARP        |          |            |           |          |          |       |           |                  |                           |
| End    | lereço MAC    |          | En         | dereço IP |          |          |       | Interface |                  |                           |
| 00:1   | A:3F:E4:FD:50 |          | 192        | .168.2.99 |          |          |       | br0       |                  |                           |
|        |               |          |            |           |          |          |       |           |                  |                           |
|        |               |          |            |           |          |          |       |           |                  |                           |

Status – ARP

#### Configurações

É aqui que são feitas as principais definições de comportamento do seu equipamento.

Rede

A página *Configurações>Rede* permite as configurações de rede do equipamento. Primeiramente, deve ser definido o *Modo de rede* (*Bridge* ou *Roteamento*).

As demais configurações dependem do modo selecionado:

| Bridge     |  |
|------------|--|
| Bridge     |  |
| Roteamento |  |

» **Modo** *Bridge*: o equipamento pode operar como uma bridge wireless e estabelecer conexões sem fio com outros equipamentos. Nesse modo, em que todos os dispositivos pertencem à mesma rede lógica, todas as interfaces de rede farão parte da bridge.

» Modo Roteamento: no modo Roteamento, o equipamento irá receber a conexão da internet na porta WAN e irá compartilhar essa conexão com a porta LAN, a qual terá sua própria rede IP (diferente da rede da WAN). O tipo de conexão da WAN pode ser IP estático, IP dinâmico (cliente DHCP) ou PPPoE. A porta WAN será definida de acordo com o modo de operação da wireless. Quando o equipamento opera no modo *Roteamento*, o tráfego que entra pela rede LAN e sai pela WAN pode ser mascarado ativando a opção de NAT. O NAT permite que vários clientes acessem a internet de forma "invisível". Para os computadores conectados à internet, todo o tráfego será identificado como se pertencesse ao equipamento que está fazendo o NAT.

| İ | ntell  | orar                                             | Aplicar Descartar Salvar e Aplicar                                                            | Logout |
|---|--------|--------------------------------------------------|-----------------------------------------------------------------------------------------------|--------|
| 5 | Status | Configurações                                    | Serviços Sistema Ferramentas                                                                  |        |
|   |        | Rede W                                           | reless AP Virtual Wireless ACL Controle de Banda Redirecionar portas Rotas estática           | s      |
|   | A      | Modo de red<br>tivar IGMP snoopin(<br>Ativar STF | Bridge     ▼     Auto negociação     ✓       ↓                                                |        |
|   | Config | urações IP<br>Métode                             | Mapeamento de VLAN para SSID                                                                  |        |
|   |        | Endereço IF<br>Máscar                            | 192.168.2.67<br>Gerenciamento via VLAN                                                        |        |
|   |        | Gateway padrā                                    | Desativar pelo rádio                                                                          |        |
|   |        | Servidor DNS                                     | VLAN ID 2<br>Restringir acesso para √ eth0                                                    |        |
|   |        | IP secundário<br>Endereço IF                     | Image: 192.168.2.66     Image: 192.168.2.66       Image: 192.168.2.66     Image: 192.168.2.66 | •      |
|   |        | Máscara                                          | 255.255.255.0                                                                                 |        |

Configurações de Rede – Modo Bridge

- » Ativar IGMP snooping: ativa ou desativa a funcionalidade IGMP snooping.
- » Ativar STP: ativa ou desativa a funcionalidade Spanning tree.
- » Autonegociação: marque para que a velocidade seja auto-negociada.
- » Velocidade da rede: selecione a velocidade, 10 ou 10/100 conforme necessidade.

| 10M/100M |  |
|----------|--|
| 10M      |  |
| 10M/100M |  |

#### Configuração IP

Este grupo permite configurar endereçamento IP da interface bridge, não impactando no funcionamento da wireless. Esta configuração em modo *Bridge* será usada apenas para gerenciamento via navegador.

| Configurações IP     |                 |
|----------------------|-----------------|
| Método               | IP dinâmico 🛛 🔻 |
| Ativar fallback DHCP | ✓               |
| Endereço IP          | 192.168.2.67    |
| Máscara              | 255.255.255.0   |
| Gateway padrão       | 192.168.2.1     |
| Servidor DNS 1       |                 |
| Servidor DNS 2       |                 |
| IP secundário        |                 |
| Endereço IP          | 192.168.2.66    |
| Máscara              | 255.255.255.0   |

Configurações IP

» Método: estático ou dinâmico, conforme a necessidade.

| IP estático | • |
|-------------|---|
| IP estático |   |
| IP dinâmico |   |

Ainda em modo Bridge, é possível fazer a configuração de mapeamento de VLAN para SSID:

| Mapeamento de VLAN para SSID | v ra0 (IntelbrasPTMP) |
|------------------------------|-----------------------|
| Gerenciamento via VLAN       |                       |
| Desativar pelo rádio         |                       |
|                              | ✓ Ativar              |
| VLAN ID                      | 22                    |
| Restringir acesso para       | ✔ eth0                |
|                              | ✓ ra0 (IntelbrasPTMP) |
| Sem tag de VLAN              | Ausente 🔻             |

Esta seção também permite a definição do VLAN ID[2-4094] para gerenciamento do equipamento. Ao ativar essa opção, os pacotes com destino à interface de gerenciamento serão aceitos somente se marcados com o VLAN ID configurado. Note que o VLAN ID deve estar dentro de um intervalo válido [2-4094]

| VLAN ID | 4097 | K | O intervalo válido é de 2 - 4094. |  |
|---------|------|---|-----------------------------------|--|
|         |      |   |                                   |  |

Intervalo válido para VLAN ID

Em modo Roteamento, os grupos de configuração apresentam algumas diferenças.

| i | ntel  | bras                 |             |           |              |     | Aplicar            | Descartar         | Salvar e Aplicar     | Logout |
|---|-------|----------------------|-------------|-----------|--------------|-----|--------------------|-------------------|----------------------|--------|
| S | tatus | Configurações        | Serviços    | Sistema   | Ferramentas  |     |                    |                   |                      |        |
|   |       | Rede W               | reless AF   | Virtual \ | Wireless ACL | Cor | ntrole de Banda    | Redirecionar po   | rtas Rotas estáticas |        |
|   |       | Modo de red          | Roteam      | ento      | <b>•</b>     |     | Auto negociação    |                   |                      |        |
|   |       | NA <sup>*</sup>      |             |           |              |     | velocidade da rede | 10/0/100/0        | •                    |        |
|   |       | Ativar IGMP snoopin( |             |           |              |     |                    |                   |                      |        |
|   |       | Ativar proxy IGM     | · 🔟         |           |              |     |                    |                   |                      |        |
|   | WAN,  | com fio              |             |           |              |     | LAN, wireless      |                   |                      |        |
|   |       | Endereço MAG         | 00:19:3B:   | 04:27:FE  |              |     |                    | Endereço IP       | 192.168.3.66         |        |
|   |       | VLAN I               | 2           |           |              |     |                    | Máscara           | 255.255.255.0        |        |
|   |       | Modo WAN             | IP estáti   | ico       | •            |     |                    | Modo DHCP         | servidor             |        |
|   |       | Endereço IF          | 192.168.2   | 2.67      |              |     | End                | lereco ID inicial | 192 168 3 1          |        |
|   |       | Máscara              | a 255.255.2 | 255.0     |              |     | End                |                   | 192.100.3.1          | _      |
|   |       | Gateway padrā        | 192.168.2   | 2.1       |              |     | Er                 | idereço IP final  | 192.168.3.254        | _      |
|   |       | Servidor DNS         |             |           | _            |     |                    | Máscara           | 255.255.255.0        | _      |
|   |       | Servidor DNS         | ,           |           | _            |     | G                  | ateway padrão     | 192.168.3.66         | _      |
|   |       | ID sogundári         |             |           |              |     | Locaç              | ão de tempo, s    | 86400                |        |
|   |       | Enderese II          | 102 169 1   | 9.66      |              |     | S                  | Servidor DNS 1    | 192.168.3.66         |        |
|   |       | Endereço in          | 132.100.2   |           |              |     | ş                  | Servidor DNS 2    |                      |        |
|   |       | Máscar               | 255.255.2   |           |              |     |                    |                   |                      |        |

Configurações de Rede - Modo Roteamento

- » NAT: permite habilitar ou não a tradução de endereços.
- » Ativar proxy IGMP: permite habilitar proxy IGMP.
- » WAN, com fio: permite configurar endereçamento específico na interface WAN, seja ela cabeada (access point) ou wireless (cliente).
- » LAN, wireless: permite configurar endereçamento específico na interface LAN, seja ela cabeada (cliente) ou wireless (access point).

#### Wireless

Esta página é exclusiva para efetuar configurações relacionadas à interface sem fio. Note que está dividida em grupos: Básico, Segurança, Avançado, de acordo com sua finalidade. As configurações avançadas, por exemplo, são configurações de ajuste fino, que permitem atingir o melhor desempenho/capacidade do link.

| intelbra <i>r</i>        |                                                                                                    | Aplicar Descartar                     | Salvar e Aplicar Logout |
|--------------------------|----------------------------------------------------------------------------------------------------|---------------------------------------|-------------------------|
| Status Configurações Se  | rviços Sistema Ferramen                                                                                        | tas                                   |                         |
| Rede Wireles             | s AP Virtual Wireless ACL                                                                                      | Controle de Banda Redirecionar por    | rtas Rotas estáticas    |
| Modo Wireless Access Poi | nt (auto WDS)                                                                                                  | País<br>Espaçamento de canais em 5MHz | BR                      |
| Básico                   |                                                                                                    |                                       |                         |
| SSID                     | IntelbrasPTMP                                                                                                  | Modo IEEE                             | A/N 🔻                   |
| Divulgar SSID            | $\checkmark$                                                                                                   | Largura de canal                      | 20/40 MHz               |
|                          |                                                                                                    | Canal                                 | 164 (5820 MHz)          |
|                          |                                                                                                    |                                       | Lista de canais         |
|                          |                                                                                                    |                                       |                         |
| Segurança                | (1171 - 1171 - 1171 - 1171 - 1171 - 1171 - 1171 - 1171 - 1171 - 1171 - 1171 - 1171 - 1171 - 1171 - 1171 - 1171 |                                       |                         |
| Segurança                | WPA2-PSK                                                                                                    | Senha                                 | **********              |
| Criptografia             | Automático                                                                                                    | J                                     |                         |
|                          | Autenticação MAC RADIUS                                                                                        |                                       |                         |
| Avançado                 |                                                                                                    |                                       |                         |
| Potência (dBm)           | 6                                                                                                    | Modo                                  | MIMO 2x2                |
| Fragmentação             | <b>2</b> 56                                                                                                    | Taxa de dados N (máx.)                | 300 (MCS15)             |
| RTS                      | <u> </u>                                                                                                    | Taxa de dados (máx.)                  | 54 🔍                    |
| Auto BA                  | ✓                                                                                                    | Algoritmo (fallback)                  | Dinâmico 🗸              |
| QoS (WMM)                | $\checkmark$                                                                                                   | Método (fallback)                     | Normal                  |
| Isolação entre clientes  |                                                                                                    | GI curto                              | ✓                       |
| Ativar DFS               | $\checkmark$                                                                                                   | Densidade de MPDU                     | 4                       |
| Ativar AMSDU             |                                                                                                    | Tempo limite de ACK                   | 100 μs                  |
| BA window size           | 64                                                                                                    |                                       | 10.5 Quilômetros        |
| Limite max. de clientes  |                                                                                                    |                                       | 6.53 Milhas             |
| Mín. sinal (dBm)         | -100                                                                                                    |                                       |                         |
|                          |                                                                                                    |                                       |                         |

Configurações Wireless – modo Access point (auto-WDS)

- » Modo Wireless: permite selecionar o modo de operação da wireless.
- » País: clique na sigla para escolher o seu país em uma lista de países. Essa tela é a mesma exibida logo no primeiro acesso à interface de configuração web. É possível configurar também o ganho da antena (em dBi), caso o equipamento conte com conectores para antena externa.

» Espaçamento de canais em 5 MHz: permite habilitar ou desabilitar o espaçamento entre canais em 5 MHz.

**Obs.:** com essa opção habilitada, algumas frequências centrais podem não ser válidas de acordo com as regras especificadas no protocolo IEEE 802.11. Essa característica pode interferir na comunicação entre os demais equipamentos que somente suportam o padrão a/n. Portanto, tanto os pontos de acesso como os clientes devem possuir a mesma opção de espaçamento de canais em 5 MHz habilitada. Caso contrário não haverá conexão entre eles.

| piografia AES                                                                                                    | *                                                                                                    |   |
|----------------------------------------------------------------------------------------------------|----------------------------------------------------------------------------------------------------|---|
| Permite Ativar o espaçamento de can<br>conforme especificado no padrão IEE<br>equipamentos utilizando o padrão IEE | ais em intervalos de 5MHz. Algumas frequências não serão válidas<br>Æ 802.11. Este recurso pode ser incompatível com outras redes e<br>EE 802.11a/n. |   |
| Espaçamento de canais em 5MHz                                                                                      | Ativar 👻                                                                                                    | ł |
| OK Cancelar                                                                                                    | Ativar                                                                                                    |   |
| Calcelar                                                                                                    | Desativar                                                                                                    |   |
| RTS                                                                                                    | Taxa de dados (máx.)                                                                                                    |   |

- » Grupo Básico
  - » SSID: permite informar o nome da rede sem fio.
  - » Divulgar SSID: permite habilitar ou desabilitar a divulgação do SSID.
  - » Modo IEEE: permite escolher o protocolo a trabalhar, conforme necessidade.

| Modo IEEE                                                                                                    | N   | • |
|----------------------------------------------------------------------------------------------------|-----|---|
| in the second second se | A   |   |
|                                                                                                    | A/N |   |
|                                                                                                    | N   |   |

» Largura de canal: permite especificar a largura de canal, conforme necessidade.

| Largura de canal | 20/40 MHz 👻 |
|------------------|-------------|
|                  | 20 MHz      |
|                  | 20/40 MHz   |

» Canal e lista de canais: selecione o(s) canal(is) em que o ponto de acesso irá operar. Se mais de um canal for selecionado, então o recurso Autocanal será habilitado. A seleção automática de canais permite que o AP selecione um canal que não seja utilizado por qualquer outro equipamento sem fio ou, se não houver canais livres disponíveis, selecione um canal que esteja menos ocupado. A tabela exibe informações detalhadas sobre cada canal: Limite de potência de transmissão em dBm, Limite de EIRP e se o uso de DFS/ATPC é mandatório ou não naquele canal. DFS é a detecção de radar. Assim, o equipamento irá monitorar a presença de sinais de radar no canal em que estiver. Se algum radar for detectado, o equipamento irá selecionar outro canal de operação. ATPC significa controle automático da potência de transmissão, do inglês Automatic Transmit Power Control. Assim os equipamentos trocam informações de nível de sinal automaticamente a fim de ajustar a potência (dBm) de transmissão para que ambos os equipamentos obtenham um nível de sinal recebido o mais próximo possível de -50 dBm.

| Bisiss           |                     |                    |                |                     | ×   |
|------------------|---------------------|--------------------|----------------|---------------------|-----|
| Selecionar todos | Limpar Mostrar some | nte canais outdoor |                |                     |     |
| Canal/Frequência | Largura de canal    | Limite de potência | Limite de EIRP | DFS/ATPC mandatório |     |
| 150 (5750 MHz)   | 20/40 MHz Acima     | 30 dBm             | 36 dBm         | Não                 | •   |
| 151 (5755 MHz)   | 20/40 MHz Acima     | 30 dBm             | 36 dBm         | Não                 |     |
| 152 (5760 MHz)   | 20/40 MHz Acima     | 30 dBm             | 36 dBm         | Não                 |     |
| 153 (5765 MHz)   | 20/40 MHz Acima     | 30 dBm             | 36 dBm         | Não                 | - 1 |
| 154 (5770 MHz)   | 20/40 MHz Acima     | 30 dBm             | 36 dBm         | Não                 |     |
| 155 (5775 MHz)   | 20/40 MHz Acima     | 30 dBm             | 36 dBm         | Não                 |     |
| 156 (5780 MHz)   | 20/40 MHz Acima     | 30 dBm             | 36 dBm         | Não                 |     |
| 157 (5785 MHz)   | 20/40 MHz Acima     | 30 dBm             | 36 dBm         | Não                 |     |
| 158 (5790 MHz)   | 20/40 MHz Acima     | 30 dBm             | 36 dBm         | Não                 |     |
| 159 (5795 MHz)   | 20/40 MHz Acima     | 30 dBm             | 36 dBm         | Não                 |     |
| 160 (5800 MHz)   | 20/40 MHz Acima     | 30 dBm             | 36 dBm         | Não                 |     |
| 161 (5805 MHz)   | 20/40 MHz Acima     | 30 dBm             | 36 dBm         | Não                 |     |
| 162 (5810 MHz)   | 20/40 MHz Acima     | 30 dBm             | 36 dBm         | Não                 |     |
| 163 (5815 MHz)   | 20/40 MHz Acima     | 30 dBm             | 36 dBm         | Não                 |     |
| ✓ 164 (5820 MHz) | 20/40 MHz Acima     | 30 dBm             | 36 dBm         | Não                 |     |
| 165 (5825 MHz)   | 20/40 MHz Abaixo    | 30 dBm             | 36 dBm         | Não                 |     |
| 166 (5830 MHz)   | 20/40 MHz Abaixo    | 30 dBm             | 36 dBm         | Não                 |     |
| 167 (5835 MHz)   | 20/40 MHz Abaixo    | 30 dBm             | 36 dBm         | Não                 |     |
| 168 (5840 MHz)   | 20/40 MHz Abaixo    | 30 dBm             | 36 dBm         | Não                 |     |
| OK Cancelar      |                     |                    |                |                     |     |

#### » Grupo Segurança

» Segurança: selecione o tipo de segurança que o access point remoto exige para conectar-se a ele como cliente. É necessário que seja escolhida aqui a mesma configuração de segurança de acordo com o que está configurado no access point ao qual deseja conectar-se.

| Segurança | WPA2-PSK 👻 |
|-----------|------------|
| C         | Aberto     |
|           | WPA-PSK    |
|           | WPA2-PSK   |
|           | WPA        |
|           | WPA2       |

- » Criptografia: selecione o algoritmo de criptografia de acordo com a necessidade.
- » Senha: é a palavra-passe necessária para conectar-se como cliente no access point do provedor, caso este exija.
- » Autenticação MAC radius: abre as opções para integração da autenticação MAC radius.

| Segurança           |                    |        |
|---------------------|--------------------|--------|
| Segurança           | WPA2-PSK           | •      |
| Criptografia        | AES                | •      |
|                     | Autenticação MAC I | RADIUS |
| Formato MAC         | XX:XX:XX:XX:XX:XX  | •      |
| IP RADIUS           | 0.0.0.0            | 1812   |
| Chave RADIUS        |                    |        |
| Personalizar NAS ID |                    |        |
| NAS ID              |                    |        |
|                     |                    |        |

Autenticação MAC radius

#### » Grupo Avançado

» Potência (dBm): permite ajustar a potência de transmissão do equipamento. Quanto maior a distância, maior a potência necessária para estabelecer o enlace, entretanto, caso a potência seja configurada acima do necessário, poderá gerar saturação de sinal no enlace, acarretando perda de performance. A potência máxima será limitada de acordo com a regulamentação de cada país.

| Fragmentação            |              | 256  | $\checkmark$ |
|-------------------------|--------------|------|--------------|
| RTS                     | △            | 1    | $\checkmark$ |
| Auto BA                 | $\checkmark$ |      |              |
| QoS (WMM)               | $\checkmark$ |      |              |
| Isolação entre clientes |              |      |              |
| Ativar DFS              |              |      |              |
| Ativar AMSDU            | $\checkmark$ |      |              |
| BA window size          | <u>\</u>     | 64   |              |
| Limite máx. de clientes | <u>_</u>     | 64   |              |
| Mín. sinal (dBm)        | <u> </u>     | -100 |              |

- » Fragmentação:marqueparapoderespecificarolimiardefragmentação,inserindoovalormanualmente[256-2346bytes]. Este é o tamanho máximo para um pacote antes que os dados sejam fragmentados em pacotes múltiplos. Valores baixos demais podem resultar em baixo desempenho de rede. Ao fazer esse ajuste, recomenda-se fazer pequenas modificações nesse valor.
- » RTS: habilite para poder especificar o limiar de RTS, inserindo o valor manualmente [1-2346 bytes]. Esse limiar determina o tamanho dos pacotes do tipo RTS de uma transmissão, quando em modo CSMA/CA, e esse ajuste pode ajudar a controlar o fluxo do tráfego de maneira mais eficiente. Recomenda-se também fazer pequenas modificações nesse valor.

- » Auto BA: marque para que o ajuste do tamanho do bloco ACK seja automático.
- » **QoS (WMM):** permite habilitar o *Wireless multimedia*, um sistema de QoS que prioriza pacotes de áudio e vídeo em relação aos demais tipos de pacote.
- » Isolação entre clientes: habilita a isolação/bloqueio entre estações clientes (da rede sem fio) associadas ao AP. Somente disponível no modo Access point.
- » Ativar DFS: ativa a detecção de radar. Quando ativado, o equipamento irá monitorar a presença de sinais de radar no canal configurado. Se algum radar for detectado, o equipamento irá selecionar outro canal de operação. Disponível apenas para equipamentos que operam na faixa de 5 GHz.
- » Ativar AMSDU: se habilitado, o tamanho máximo dos quadros 802.11 MAC será aumentado, o que irá incrementar o throughput mediante o envio de dois ou mais quadros de dados numa única transmissão.
- » BA window size: permite especificar a quantidade de quadros do bloco ACK manualmente [1-64].
- » Limite máx. de clientes: permite limitar a quantidade de clientes que poderão associar-se a esse access point.
- » Min. sinal (dBm): permite limitar a quantidade mínima de sinal recebido para que o access point permita que uma estação cliente se associe.

**Importante:** esta função não impede que o cliente tente se conectar novamente mesmo que o seu nível de sinal ainda esteja abaixo do valor configurado.

» Modo: permite manter o software do equipamento em MiMo 2×2 trabalhando com múltiplas cadeias de dados, ou colocá-lo em SiSo para tratar apenas uma cadeia de dados, o que reduz significativamente o throughput. Recomendado apenas em situações controladas, ou onde todos os clientes são SiSo. Note que, ao alterar este campo, as taxas de MCS disponíveis no campo seguinte também se alteram. SiSo com MCS de 0 a 7 e MiMo com MCS de 8 a 15.

| Modo | MIMO 2x2 🗸 |
|------|------------|
|      | SISO 1x1   |
|      | MIMO 2x2   |

» Taxa de dados N (máx): define a máxima taxa de transmissão de dados (em Mbps) para o padrão 802.11n. O equipamento irá tentar transmitir sempre na máxima velocidade, quando possível. Caso necessário, a taxa de dados será reduzida automaticamente (interferência, perda de pacotes).

**Obs.:** quando operando em modo MiMo (MCS de 8 a 15), o AP terá como limite de taxa transmissão de dados o MCS7 para todos os clientes em modo SiSo.

Exemplo: se o AP está com a taxa de dados máxima fixa em MCS11, as CPEs MiMo receberão dados nessa taxa, enquanto os SiSos estabilizarão no MCS7.

| Taxa de dados N (máx.)                                                                                                    | 300 (MCS15) | • |
|----------------------------------------------------------------------------------------------------|-------------|---|
| and the second second s | 120 (MCS11) | • |
|                                                                                                    | 180 (MCS12) |   |
|                                                                                                    | 240 (MCS13) |   |
| and the second second sec                                                                                                    | 270 (MCS14) |   |
|                                                                                                    | 300 (MCS15) | • |

- » Taxa de dados(máx): define a máxima taxa de transmissão de dados (em Mbps). O equipamento irá tentar transmitir sempre na máxima velocidade, quando possível. Caso necessário, a taxa de dados será reduzida automaticamente (interferência, perda de pacotes).
- » Algoritmo(fallback): ao marcar Dinâmico, o sistema decrementa, ou incrementa a taxa de dados. Estático ele mantém a taxa de dados que foi configurada.

| Algoritmo (fallback) | Dinâmico 👻 |
|----------------------|------------|
|                      | Fixo       |
|                      | Dinâmico   |

» Método(fallback): ao marcar Normal ele decrementa ou incrementa a taxa de dados de 1 em 1. Já em Agressivo ele decrementa ou incrementa a taxa de dados de 2 em 2.

| Método (fallback) | Normal 🔻  |
|-------------------|-----------|
|                   | Normal    |
| ar                | Agressivo |

- » Gl curto: quando habilitado, o equipamento utilizará o intervalo de guarda no valor de 400 ns ao invés de 800 ns, o que significa mais desempenho caso o enlace esteja operando em boas condições. Usar o intervalo curto (400 ns) resulta em aumento do throughput, entretanto, está mais suscetível à colisão de informações principalmente em ambiente de interferência ou sinal ruim. Note que, se desmarcar o GI curto, haverá de imediato uma redução nos valores de MCS, impedindo que o equipamento atinja o seu potencial máximo.
- » Densidade de MPDU: define o tempo mínimo entre PPDUs.

| Densidade de MPDU | 4 | • |
|-------------------|---|---|
|                   | 3 | • |
|                   | 4 |   |
|                   | 5 |   |
|                   | 6 |   |
|                   | 7 | • |

» Tempo limite de ACK: define o tempo máximo do ACK (ACK timeout). Esse valor pode ser ajustado conforme a distância do enlace ou especificando o valor absoluto de tempo. Quanto maior a distância do enlace, maior será o tempo de ACK. Caso o tempo seja configurado abaixo do necessário, haverá uma perda significativa de performance (throughput).

| intelbra <i>r</i>           |                     |              | Aplicar               | Descartar               | Salvar e Aplicar       | Logout   |
|-----------------------------|---------------------|--------------|-----------------------|-------------------------|------------------------|----------|
| Status Configurações Se     | erviços Sistema F   | erramentas   |                       |                         |                        |          |
| Rede Wireless               | QoS AP Virtual      | Wireless ACL | Controle de Banda     | Redirecionar            | portas Rotas estáticas |          |
| Modo Wireless [iPoll Access | s Point 🔹 🔻         |              | Espaçamento de canais | País<br>s em 5MHz       | BR<br>ATIVADO          |          |
| Básico                      |                     |              |                       |                         |                        |          |
| SSID                        | IntelbrasPTMP       |              | Largu                 | ıra de canal            | 20/40 MHz              |          |
| Divulgar SSID               | <b>V</b>            |              |                       | Canal                   | Automático             |          |
|                             |                     |              |                       |                         | Lista de canais        |          |
| Segurança                   |                     |              |                       |                         |                        |          |
| Segurança                   | WPA2-PSK            |              |                       | Senha                   | *****                  |          |
| Criptografia                | AES                 | •            |                       |                         |                        |          |
|                             | Autenticação MAC RA | ADIUS        |                       |                         |                        |          |
| Avançado                    |                     |              |                       |                         |                        |          |
| Potência (dBm)              | <u> </u>            | 6            |                       | Modo                    | MIMO 2x2               | <b>T</b> |
| Ativar ATPC                 |                     |              | Taxa de da            | ados (máx.)             | 300 (MCS15)            |          |
| Isolação entre clientes     |                     |              | Algoritm              | no (fallback)           | Dinâmico               |          |
| Ativar DFS                  |                     |              | Métod                 | do (fallback)           | Normal                 | •        |
| Mín. sinal (dBm)            |                     | -100         | Comprimento           | o da fila Tx,<br>frames | 32                     |          |

Configurações Wireless – modo iPoll access point

Em modo *iPoll access point*, as opções são as mesmas. Entretanto, há o seguinte ajuste:

» Comprimento da fila Tx, frames: define o tamanho (em frames) do comprimento da fila de transmissão.

| i | ntelbra                      | r                                                                                                    |                                   |               | Aplicar                                                              | Descartar                                                                                                    | Salvar e Aplicar                                                                                                    | Logout              |
|---|------------------------------|----------------------------------------------------------------------------------------------------|-----------------------------------|---------------|----------------------------------------------------------------------|----------------------------------------------------------------------------------------------------|----------------------------------------------------------------------------------------------------|---------------------|
| s | tatus Config                 | jurações S                                                                                                    | erviços Sistema                   | Ferramentas   |                                                                      |                                                                                                    |                                                                                                    |                     |
|   | R                            | ede Wirele:                                                                                                    | ss AP Virtual                     | Wireless ACL  | Controle de Banda Red                                                | direcionar porta                                                                                                  | as Rotas estáticas                                                                                                    |                     |
|   | Modo Wireless                | Repetidor A                                                                                                    | AP<br>AP primário                 | •             | Espaçamento de cana                                                  | País<br>iis em 5MHz                                                                                               | BR                                                                                                    |                     |
|   | Básico                       | SSID<br>Divulgar SSID                                                                                                    | IntelbrasPTMP                     |               | Larg                                                                 | Modo IEEE<br>jura de canal                                                                                        | A/N<br>20/40 MHz                                                                                                    | _ <b> </b> ▼<br>  ▼ |
|   | Segurança                    | Segurança<br>Criptografia                                                                                                    | WPA2-PSK<br>AES<br>Autenticação f | VAC RADIUS    |                                                                      | Senha                                                                                                    | ***                                                                                                    |                     |
|   | Avançado<br>Isolaç<br>Limite | Potência (dBm)<br>Fragmentação<br>RTS<br>Auto BA<br>QoS (WMM)<br>ão entre clientes<br>Ativar DFS<br>Ativar AMSDU<br>BA window size<br>máx. de clientes<br>Min. sinal (dBm) |                                   | 6<br>256<br>1 | Taxa de dao<br>Taxa de d<br>Algoritu<br>Méto<br>Densida<br>Tempo lii | Modo<br>dos N (máx.)<br>dados (máx.)<br>mo (fallback)<br>odo (fallback)<br>GI curto<br>de de MPDU<br>imite de ACK | MIMO 2x2           300 (MCS15)           54           Dinâmico           Normal           ✓           4           ✓           10.5 Quilômetros           6.53 Milhas |                     |

Configurações Wireless – modo Repetidor AP

Em modo *Repetidor AP*, as opções são as mesmas. Entretanto, há o botão *Config. do AP primário* onde é possível especificar as configurações de conexão ao AP primário.

| С         | ONFIGURAÇÕES DE CONEXÃO | AO AP PRIMARIO     |           |
|-----------|-------------------------|--------------------|-----------|
| nē        | Básico                  |                    | 2         |
| in:       | Ativar WDS              | $\checkmark$       | MC.       |
|           | SSID                    | Scan               |           |
|           |                         | SSID encontrados 🗸 |           |
| Q         | MAC do AP               |                    | E         |
| -         | C                       |                    |           |
| k<br>Sint | Segurança               | Aberto             |           |
|           | OK Cancelar             |                    | pik<br>Po |

Configurações de conexão ao AP primário

| intelbra <i>r</i>                                                                                                    |                               | Anlian Decenter                                                                                                    | Column Aplican                                                                                                    |
|----------------------------------------------------------------------------------------------------|-------------------------------|----------------------------------------------------------------------------------------------------|----------------------------------------------------------------------------------------------------|
| Status Configurações Sé                                                                                                   | ervicos Sistema Ferramenta:   | Aprical Descartar                                                                                                    | Logout                                                                                                    |
| Rede Wireles                                                                                                    | s AP Virtual Wireless ACL     | Controle de Banda Redirecionar por                                                                                                    | as Rotas estáticas                                                                                                    |
| Modo Wireless Cliente                                                                                                    | ▼                             | Pais<br>Espaçamento de canais em 5MHz                                                                                                    | BR                                                                                                    |
| Básico<br>SSID<br>Fixar BSSID                                                                                             | IntelbrasPTMP                 | Scan Modo IEEE<br>Largura de canal                                                                                                    | (AIN ▼)<br>20/40 MHz ▼                                                                                                    |
| Segurança<br>Segurança<br>Criptografia                                                                                    | WPA2-PSK V<br>AES V           | Senha                                                                                                    | *****                                                                                                    |
| Avançado<br>Potência (dBm)<br>Fragmentação<br>RTS<br>Auto BA<br>QoS (WMM)<br>Ativar DFS<br>Ativar AMSDU<br>BA window size | 6<br>256<br>1<br>V<br>V<br>64 | Modo<br>Taxa de dados N (máx.)<br>Taxa de dados (máx.)<br>Algoritmo (fallback)<br>Método (fallback)<br>Gi curto<br>Densidade de MPDU<br>Tempo limite de ACK | MIMO 2x2       ▼         300 (MCS15)       ▼         54       ▼         Dinâmico       ▼         Normal       ▼         ✓       4         ↓       100 µs |
|                                                                                                    |                               |                                                                                                    | 10.5 Quilômetros<br>6.53 Milhas                                                                                                    |

Configurações Wireless – modo Cliente

Em modo *Cliente*, as opções são semelhantes, entretanto, em vez de disponibilizar um SSID para estações se associarem, irá conectar a um SSID de um access point.

» Fixar BSSID: habilite e informe o endereço MAC do AP, e então o cliente somente se conectará no AP que tenha o endereço MAC informado.

| intelbra <i>r</i>                             |                         | Aplicar           | Descartar              | Salvar e Aplicar | Logout   |
|-----------------------------------------------|-------------------------|-------------------|------------------------|------------------|----------|
| Status Configurações Ser                      | viços Sistema Ferrament | as                |                        |                  |          |
| Rede Wireless                                 | AP Virtual Wireless ACL | Controle de Banda | Redirecionar porta     | Rotas estáticas  |          |
| Modo Wireless Cliente (auto<br>Ativar WDS 🖌   | iPoll) 🔹                | Espaçamento de d  | País<br>canais em 5MHz | BR<br>ATIVADO    |          |
| <b>Básico</b><br>SSID                         | IntelbrasPTMP           | Scan              | Largura de canal       | 20/40 MHz        | <b>\</b> |
| Fixar BSSID                                   |                         |                   |                        |                  |          |
| <b>Segurança</b><br>Segurança<br>Criptografia | WPA2-PSK V<br>AES V     | )<br>)            | Senha                  | *****            |          |
| Avançado<br>Potência (dBm)                    | 6                       |                   | Modo                   | MIMO 2x2         |          |
| Ativar ATPC                                   |                         | Таха              | de dados (máx.)        | 300 (MCS15)      | •        |
| Ativar DFS                                    |                         | Al                | goritmo (fallback)     | Dinâmico         |          |
|                                               |                         |                   | metodo (taliback)      | Normai           | <b></b>  |

Configurações Wireless - modo Cliente (auto-iPoll)

Em modo Cliente (auto-iPoll), as opções são semelhantes. Note que são simplificadas.

#### AP Virtual

Utilize a página *Configurações>AP virtual* para configurar interfaces AP virtual adicionais. O AP virtual define um novo SSID para a mesma interface de rádio, criando uma separação lógica, fazendo com que as estações clientes possam se conectar em qualquer um dos SSIDs (VAPs) criados.

**Obs.:** a opção do AP virtual está disponível somente no modo Access point (auto-WDS).

A tabela de AP virtual exibe um resumo de todos o VAPs configurados.

Para criar um novo AP virtual, use o botão [+], conforme nº1, clique em cima do novo AP virtual (nº2) e continue as configurações inserindo um SSID e demais configurações pertinentes.

| İ  | ntel        | bras          |          |                |                | Aplic             | ar Descartar          | Salvar e Aplicar    | Logout |
|----|-------------|---------------|----------|----------------|----------------|-------------------|-----------------------|---------------------|--------|
| S  | Status      | Configurações | Servi    | ços Sisten     | na Ferramentas | 3                 |                       |                     |        |
|    |             | Rede          | Wireless | AP Virtual     | Wireless ACL   | Controle de Banda | Redirecionar por      | tas Rotas estáticas |        |
|    | Lista o     | le AP Virtual |          |                |                |                   |                       |                     |        |
|    | SSID        |               |          |                |                | Segurança         |                       |                     |        |
| (2 | rede_v      | rirtual_1     |          |                |                | Aberto            |                       |                     |        |
|    |             |               |          |                |                |                   |                       |                     |        |
|    |             |               |          |                |                |                   |                       |                     |        |
|    | <u> </u>    |               |          |                |                |                   |                       |                     |        |
| (  | <u>1)</u> . |               |          |                |                |                   |                       |                     |        |
|    | Editar      | AP Virtual    |          |                | _              |                   |                       |                     |        |
|    |             |               | SSID     | rede_virtual_1 | (3)            |                   | QoS (WMM)             | $\checkmark$        |        |
|    |             | Divulgar      | SSID     |                | $\mathbf{U}$   | Isc               | lação entre clientes  |                     |        |
|    |             |               |          |                |                | Lin               | iite máx. de clientes |                     | 64     |
|    |             | Corr          |          |                |                |                   | Casha                 |                     |        |
|    |             | Segu          | Irança   | WPAZ-PSK       |                |                   | Senna                 |                     |        |
|    |             | Cripto        | ografia  | AES            | •              |                   |                       |                     |        |
|    |             |               |          | Autenticação   | MAC RADIUS     |                   |                       |                     |        |
|    |             |               |          |                |                |                   |                       |                     |        |

Funcionalidade de AP virtual – lista de VAPs

Caso a segurança seja WPA2, o sistema exibe opções avançadas para segurança baseada em servidor radius.

| Editar AP Virtual            |                |                                |              |
|------------------------------|----------------|--------------------------------|--------------|
| SSID                         | rede_virtual_1 | QoS (WMM)                      | $\checkmark$ |
| Divulgar SSID                | $\checkmark$   | Isolação entre clientes        |              |
|                              |                | Limite máx. de clientes        | 64           |
| Segurance                    | WDA2           | IP/Porta de autenticação do se | 0000 1812    |
| Segurança                    | WFA2           |                                | 0.0.0.0      |
| Criptografia                 | AES            | Chave de autenticação do serv  | *****        |
| Personalizar NAS ID          |                |                                |              |
| NAS ID                       |                | Servidor de contas             |              |
| Inicializar o RADIUS descone |                | IP/Porta do servidor acc       | 0.0.0.0 1813 |
| Porta NAS RADIUS             | 3799           | Chave do servidor acc          |              |
|                              |                |                                |              |

Funcionalidade de AP virtual – editar AP virtual WPA2.

Para remover um AP virtual, primeiramente deve-se selecionar o AP desejado e então pressionar o botão [-]. Para editar um AP, basta selecioná-lo na lista de AP virtual e editar os campos.

#### Wireless ACL

A lista de controle de acesso *Wireless ACL* (*Wireless Access Control List*) permite a restrição de associação de estações clientes com base em seu endereço MAC. Esse filtro pode ser realizado por SSID existente (incluindo SSIDs virtuais). A política pode ser permitir ou bloquear os MACs listados.

**Obs.:** a opção Wireless ACL somente estará ativa nos modos Access point (auto-WDS) e iPoll access point.

| intel    | prar                               |                              | Aplicar Descartar      | Salvar e Aplicar Logout |
|----------|------------------------------------|------------------------------|------------------------|-------------------------|
| Status   | Configurações Serviços Sistem      | na Ferramentas               |                        |                         |
|          | Rede Wireless AP Virtual           | Wireless ACL Controle de Bar | da Redirecionar portas | Rotas estáticas         |
| Interfac | e raŭ (IntelbrasPTMP)              |                              |                        |                         |
| Política | Abrir (nenhuma regra aplicada) 🛛 👻 |                              |                        |                         |
| Ende     | Abrir (nenhuma regra aplicada)     |                              |                        |                         |
|          | Permitir MAC listado               |                              |                        |                         |
| _        | Bloquear MAC listado               |                              |                        |                         |
| +        |                                    |                              |                        |                         |

Wireless ACL - Políticas

Para adicionar uma regra, escolha a política (n°1), clique no botão [+] (n°2) e configure o endereço MAC (n°3) e nome do equipamento.

| intelbr    | ras             |              |            |              | Aplic             | ar Descartar        | Salvar e Aplicar | Logout |
|------------|-----------------|--------------|------------|--------------|-------------------|---------------------|------------------|--------|
| Status C   | onfigurações    | Serviço      | s Sistem   | a Ferramenta | s                 |                     |                  |        |
|            | Rede W          | lireless     | AP Virtual | Wireless ACL | Controle de Banda | Redirecionar portas | Rotas estáticas  |        |
| Interface  | ra0 (Intelbras  | PTMP)        |            |              |                   |                     |                  |        |
| Política   | Abrir (nenhun   | na regra apl | icada) 🛛 🔻 |              |                   |                     |                  |        |
| Endereço   | MAC             |              | Nome       |              |                   |                     |                  |        |
| 01:23:45:  | 67:89:01        |              | equipamen  | to_listado1  |                   |                     |                  |        |
| +          | •               |              |            |              |                   |                     |                  |        |
| Interface  | ra1 (rede virtu | ual 1)       |            | _            |                   |                     |                  |        |
| Política   | Abrir (nenhun   | na regra apl | icada) 🗸   | 1)           |                   |                     |                  |        |
| Endereço   | MAC             | $\frown$     | Nome       |              |                   |                     |                  |        |
| 98:76:54:3 | 32:10:12        | (3)          | equipamen  | to_listado2  |                   |                     |                  |        |
|            | •               |              |            |              |                   |                     |                  |        |

Wireless ACL – adicionar regra

Para remover uma regra, primeiramente deve-se selecionar a regra desejada e então pressionar o botão [-]. Para editar uma regra, dê um duplo clique no campo desejado.

#### Controle de banda

Utilize esta opção para controlar o uso da banda de upload e download, como otimização ou garantia de performance. Existem dois métodos de controle de tráfego:

- » Limitar todo o tráfego: limita todo o tráfego de upload e download.
- » Limite por IP: limita o tráfego de upload e download de endereços IP específicos.
- » Limitar todo o tráfego

| in | Aplicar Descartar Salvar e Aplicar Logout |            |            |              |                    |       |                  |                  |        |  |  |
|----|-------------------------------------------|------------|------------|--------------|--------------------|-------|------------------|------------------|--------|--|--|
| St | atus Configurações                        | Servicos   | Sistema    | Ferramentas  | Apric              |       | Descarta         | Salvar e Aplicar | Logour |  |  |
|    | Rede Wi                                   | ireless AP | Virtual    | Nireless ACL | Controle de Banda  | Redi  | irecionar portas | Rotas estáticas  |        |  |  |
|    | Limitar todo o tráfego                    |            |            |              |                    |       |                  |                  |        |  |  |
|    |                                           | ✓ Limite d | e download |              |                    |       | 🖌 Limite de up   | load             |        |  |  |
|    | Limite, kbps                              | 512        |            |              | Limite             | kbps  | 512              |                  |        |  |  |
|    | Burst de download, kbytes                 | <u></u>    | :          | 100          | Burst de upload, k | bytes | <u>A</u>         | 100              |        |  |  |

Controle de banda - Limite total

- » Limite de download: ativa o limite de controle de tráfego de download.
- » Limite, kbps: define o máximo de largura de banda de download, sendo o valor em Kbps.
- » Burst de download, kbytes: define o tamanho do burst de download, valor em kbytes.
- » Limite de upload: ativa o limite de controle de tráfego de upload.
- » Limite, kbps: define o máximo de largura de banda de upload, sendo o valor em kbps.
- » Burst de upload, kbytes: define o tamanho do burst de upload, sendo o valor em kbytes.
- » Limite por IP

Utilize o botão [+] para criar novas regras de limitação.

| intelbra <i>r</i>                       |                       |                          |                       |                     |       |  |  |  |  |  |  |
|-----------------------------------------|-----------------------|--------------------------|-----------------------|---------------------|-------|--|--|--|--|--|--|
|                                         |                       | A                        | olicar Descartar S    | Salvar e Aplicar    | Logou |  |  |  |  |  |  |
| Status Configurações                    | Serviços Sistema Fe   | rramentas                |                       |                     |       |  |  |  |  |  |  |
| Rede Wirel                              | ess AP Virtual Wirele | ss ACL Controle de Banda | a Redirecionar portas | Rotas estáticas     |       |  |  |  |  |  |  |
| Modo de controle de banda Limite por IP |                       |                          |                       |                     |       |  |  |  |  |  |  |
| Endereço IP                             | Taxa de DOWN, kbps    | Burst de DOWN, kbytes    | Taxa de UP, kbps      | Burst de UP, kbytes |       |  |  |  |  |  |  |
| 192.168.2.68                            | 512                   | 100                      | 512                   | 100                 |       |  |  |  |  |  |  |
| 192.168.2.69                            | 512                   | 100                      | 512                   | 100                 |       |  |  |  |  |  |  |
| + •                                     |                       |                          |                       |                     |       |  |  |  |  |  |  |

Controle de banda - Limite por IP

- » Endereço IP: define o endereço IP a ser controlado.
- » Taxa de Down, kbps: define o máximo de largura de banda de download, valor em Kbps.
- » Burst de Down, kbytes: define o tamanho do burst de download, valor em kbytes.
- » Taxa de Up, kbps: define o máximo de largura de banda de upload, valor em Kbps.
- » Burst de Up, kbytes: define o tamanho do burst de upload, valor em kbytes.

Para remover uma regra, primeiramente deve-se selecionar a regra desejada e então pressionar o botão [-]. Para editar uma regra, dê um duplo cligue no campo desejado.

#### Redirecionar portas

Permite redirecionar o tráfego de uma porta específica para um dispositivo operando atrás de um equipamento com NAT habilitado. Se o equipamento estiver configurado como Roteamento e NAT habilitado, nenhum dispositivo fora da rede WAN desse equipamento consegue se comunicar com os endereços privados atrás do NAT. Através do *Redirecionamento de portas* ou *DMZ*, é possível passar o tráfego para algum endereço interno.

**Obs.:** redirecionamento de portas, UPnP e DMZ se tornam efetivos somente quando o NAT estiver habilitado.

| ir | ntell                                                                | bras                  |                |            |                | Aplic             | ar Descartar       | Salvar e Aplicar  | Logout |  |  |  |
|----|----------------------------------------------------------------------|-----------------------|----------------|------------|----------------|-------------------|--------------------|-------------------|--------|--|--|--|
| S  | tatus                                                                | Configuraçõe          | es Serviç      | os Sisten  | na Ferramentas |                   |                    |                   |        |  |  |  |
|    |                                                                      | Rede                  | Wireless       | AP Virtual | Wireless ACL   | Controle de Banda | Redirecionar porta | s Rotas estáticas | )      |  |  |  |
|    | Ati                                                                  | ivar UPnP<br>Ivar DMZ | Endereço IP    | 0.0.0.0    |                |                   |                    |                   |        |  |  |  |
|    | Porta                                                                | (s) pública(s)        | a para cricari | Host priva | do             | Porta(s) privada  | (s) F              | Protocolo         |        |  |  |  |
|    | 8080                                                                 |                       | 0.0.0.0        | 0.0.0.0    |                | T                 | тср                |                   |        |  |  |  |
|    | thorme uma porta ou um intervalo de portas separados por dois pontos |                       |                |            |                |                   |                    |                   |        |  |  |  |

Redirecionamento de portas

- » Ativar o UPnP: ativa o UPnP (Universal Plug and Play connectivity). Este serviço permite a comunicação com dispositivos da rede interna, redirecionando portas automaticamente, sem a necessidade de intervenção manual.
- » Ativar o DMZ: o DMZ redireciona todas as portas TCP/UDP para um endereço IP especificado. É comumente utilizado para instalação de servidores atrás do NAT.

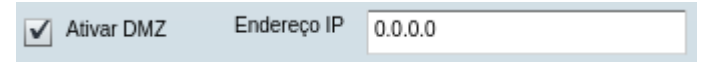

- » Porta(s) pública(s): define a porta acessada externamente através do IP público (internet).
- » Host privado: define o endereço IP interno (atrás do NAT) que receberá o redirecionamento da porta especificada.
- » Porta(s) privada(s): define a porta do dispositivo interno que receberá o tráfego redirecionado (normalmente é a mesma porta já definida).
- » Protocolo: seleciona o protocolo do tráfego redirecionado: TCP ou UDP.

Para remover uma regra, primeiramente deve-se selecionar a regra desejada e então pressionar o botão [-].

Para editar uma regra, dê um duplo clique no campo desejado.

#### Rotas estáticas

Um rota é definida por uma rede de destino (endereço IP de destino e máscara de rede), e gateway para onde direcionar o tráfego. Os dados destinados para esta rota (rede) são roteados para o outro roteador (gateway). Para adicionar uma nova rota estática, clique no botão [+], e especifique os parâmetros solicitados.

| Aplicar Descartar Salvar e Aplicar |                       |            |           |              |                   |     |                  |                 |   |  |  |
|------------------------------------|-----------------------|------------|-----------|--------------|-------------------|-----|------------------|-----------------|---|--|--|
| Status                             | Configurações         | Serviços   | Sistema   | Ferramentas  |                   |     |                  |                 |   |  |  |
|                                    | Rede W                | ireless AP | Virtual V | Vireless ACL | Controle de Banda | Red | irecionar portas | Rotas estáticas | ) |  |  |
| Cont                               | figuração de rotas es | táticas    |           |              |                   |     |                  |                 |   |  |  |
| IP c                               | le destino            |            | Mé        | áscara       |                   |     | Gateway          |                 |   |  |  |
| 192                                | .168.34.0             |            | 25        | 5.255.255.0  |                   |     | 192.168.34.254   |                 |   |  |  |
| 192                                | .168.22.0             |            | 25        | 5.255.255.0  |                   |     | 192.168.22.1     |                 |   |  |  |
| -                                  | •                     |            |           |              |                   |     |                  |                 |   |  |  |

Rotas estáticas

- » IP de destino: define o endereço IP de destino.
- » Máscara: define a máscara de rede do destino.
- » Gateway: define o endereço IP do gateway para a rede de destino.

Obs.: Rotas estáticas estará ativa somente no modo de rede Roteamento.

Para remover uma rota, primeiramente deve-se selecionar a rota desejada e então pressionar o botão [-].

Para editar uma rota, dê um duplo clique no campo desejado.

#### Serviços

WNMS

O WNMS (*Wireless Network Management System*) é um sistema centralizado de monitoramento e gerenciamento de dispositivos da rede sem fio. A comunicação entre os dispositivos gerenciados e o servidor WNMS é iniciada pelo cliente WNMS de cada dispositivo.

| inte   | elbra                | r         |                 |          |             |     |      | Aplicar | Descarta | ar Salvar e / | Aplicar    | Logout |
|--------|----------------------|-----------|-----------------|----------|-------------|-----|------|---------|----------|---------------|------------|--------|
| Status | Config               | urações   | Serviços        | Sistema  | Ferramenta  | s   |      |         |          |               |            |        |
|        | WNMS                 | Alertas   | do sistema      | SNMP     | Relógio/NTP | SSH | HTTP | Autodi  | scovery  | Ping watchdog | Proxy DHCP |        |
| Si     | stema de ger         | enciament | to wireless (WN | VMS)     |             |     |      |         |          |               |            |        |
|        |                      |           | ✓ Ativar clie   | nte WNMS |             |     |      |         |          |               |            |        |
| UF     | URL do servidor WNMS |           | http://192.168  | .2.11    |             |     |      |         |          |               |            |        |
|        |                      |           | Teste           |          |             |     |      |         |          |               |            |        |
|        |                      |           |                 |          |             |     |      |         |          |               |            |        |

Cliente WNMS

- » Ativar o cliente WNMS: ativa o cliente do WNMS.
- » URL do servidor WNMS: define a URL do servidor WMS.

#### Alertas do sistema

O equipamento permite o envio de alertas externos. Estes alertas podem ser enviados via SNMP traps e/ou SMTP (e-mail).

| intelbra <i>r</i>        |                     |                                 | Aplicar Descartar Salva    | r e Aplicar Logout |
|--------------------------|---------------------|---------------------------------|----------------------------|--------------------|
| Status Configurações     | Serviços Sistema    | a Ferramentas                   |                            | _                  |
| WNMS Alertas do          | sistema SNMP        | Relógio/NTP SSH HTTP            | Autodiscovery Ping watchdo | og Proxy DHCP      |
| Alertas do sistema       |                     |                                 |                            |                    |
| Intervalo de checagem, s |                     | 10                              |                            |                    |
| 5                        | SNMP SMTP           | Descrição do alerta             |                            |                    |
| E                        |                     | O status do link Wireless mudou |                            |                    |
| E                        |                     | O status do link Ethernet mudou |                            |                    |
| E                        |                     | RSSI está abaixo de             | 25                         |                    |
| [                        |                     | O ruído está acima de, dBm      | -60                        | _                  |
| [                        |                     | A perda de RX está maior que, % | <u> </u>                   | _                  |
|                          |                     | Retransmissão maior que, %      | <u> </u>                   | _                  |
|                          |                     | O equipamento reiniciou         |                            |                    |
| т                        | raps do SNMP        |                                 | Configurações SMTP         |                    |
| Endereço para gerência   |                     | Endereço do Servidor            |                            |                    |
| Porta 1                  | .62                 | Porta                           | 25                         |                    |
| Comunidade Trap p        | oublic              | E-mail do remetente             |                            |                    |
|                          | Confirmação de Trap | E-mail de destino               |                            |                    |
| Número de tentativas     | [                   | 5 Intervalo de notificações, s  | 0                          |                    |
| Tempo de timeout 🛕       |                     | 1 Usuário                       |                            |                    |
|                          |                     | Senha                           |                            |                    |
|                          |                     | Criptografia                    | Ausente                    |                    |
|                          |                     |                                 |                            |                    |

Alertas do sistema

- » Intervalo de checagem, s: define um intervalo de tempo (em segundos) para o envio das notificações.
- » Grupo Alertas do sistema
  - » O status de link wireless mudou: enviar notificação quando houver mudança de status na interface wireless.
  - » O status do link Ethernet mudou: enviar notificação quando houver mudança de status na interface de rede (Ethernet).
  - » RSSI está abaixo de: enviar notificação quando o valor do RSSI estiver abaixo do especificado.
  - » O ruído está acima de, dBm: enviar notificação quando o nível de ruído estiver acima do especificado.
  - » A perda de RX está maior que, %: enviar notificação quando a perda de pacotes RX estiver acima da porcentagem especificada.
  - » Retransmissão maior que, %: enviar notificação quando a retransmissão de pacotes TX estiver acima da porcentagem especificada.
  - » O equipamento reiniciou: enviar notificação quando o equipamento for reiniciado.

#### » Grupo Traps do SNMP

- » Endereço para gerência: define o endereço IP ou hostname do servidor que irá receber a trap.
- » Porta: define a porta do servidor que irá receber a trap. A porta-padrão é 162.
- » Comunidade trap: define a comunidade SNMP. Esta "comunidade" atua como uma senha entre o agente e gerente SNMP.
- » Confirmação de Trap: habilita o serviço de confirmação de trap.
- » Número de tentativas: define o máximo de tentativas de envio da trap.
- » Tempo de timeout: define o tempo máximo (em segundos) para esperar notificação de recebimento da trap antes de enviar uma nova mensagem.

#### » Grupo Configurações SMTP

- » IP do Servidor: define o endereço IP ou hostname do servidor SMTP.
- » Porta: define a porta do servidor SMTP. A porta-padrão é 25.
- » E-mail do remetente: define o endereço de e-mail de origem a ser utilizado pelo equipamento.
- » E-mail de destino: define o endereço de e-mail de destino para os alertas.
- » Intervalo de notificações, s: define o intervalo de tempo (em segundos) para o equipamento enviar uma notificação. Se o valor 0 for especificado, o equipamento irá enviar o alerta imediatamente após detectar uma anormalidade.
- » Usuário: usuário para autenticação.
- » Senha: palavra-passe para autenticação.
- » Criptografia: tipo de criptografia para autenticação.

#### SNMP

O protocolo SNMP é um padrão de gerenciamento de redes amplamente utilizado na internet. Ao ativar o SNMP, o equipamento irá atuar como agente.

| ir | tel    | bras            |                 |         |             |     |             |           |           |              |         |        |        |
|----|--------|-----------------|-----------------|---------|-------------|-----|-------------|-----------|-----------|--------------|---------|--------|--------|
|    |        |                 |                 |         |             |     | A           | plicar    | Descartar | Salvar e     | Aplicar |        | Logout |
| S  | tatus  | Configuraçõ     | es Serviços     | Sistema | Ferramenta  | IS  |             |           |           |              |         |        |        |
|    | (      | WNMS Ale        | rtas do sistema | SNMP    | Relógio/NTP | SSH | HTTP        | Autodisc  | covery Pi | ing watchdog | Proxy   | y DHCP | )      |
|    | Proto  | colo de gerenci | amento (SNMP)   |         |             |     |             |           |           |              |         |        |        |
|    |        |                 | ✓ Ativar SNMP   |         |             |     | SNM         | P v1/v2c  |           |              |         |        |        |
|    |        | Nome            | ID do Equipamen | ito     |             |     | Comunic     | lade R/O  | public    |              |         |        |        |
|    | Locali | ização do link  | Localização     |         |             |     | Comunid     | lade R/W  | private   |              |         |        |        |
|    |        | Contato         | contact         |         | _           |     |             |           |           |              |         |        |        |
|    |        |                 |                 |         |             |     | 5           | SNMP v3   |           |              |         |        |        |
|    |        |                 |                 |         |             |     | Usi         | iário R/O | public    |              |         |        |        |
|    |        |                 |                 |         |             | S   | enha do usi | uário R/O | password  |              |         |        |        |
|    |        |                 |                 |         |             |     | Usu         | ário R/W  | private   |              |         |        |        |
|    |        |                 |                 |         |             |     | Se          | nha R/W   | password  |              |         |        |        |
|    |        |                 |                 |         |             |     |             |           |           |              |         |        |        |

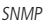

- » Ativar SNMP: ativa o SNMP.
- » Nome: exibe o nome de identificação do equipamento.
- » Localização do link: exibe o nome da localização física do equipamento.
- » Contato: define um nome de contato do responsável por este equipamento.
- » Comunidade R/O: define o nome da comunidade (somente leitura) para as versões 1 e 2c do protocolo SNMP.
- » Comunidade R/W: define o nome da comunidade (leitura e escrita) para as versões 1 e 2c do protocolo SNMP.
- » Usuário R/O: define o nome do usuário para acesso somente leitura do protocolo SNMP versão 3.
- » Senha do usuário R/O: define a senha do usuário para acesso somente leitura do protocolo SNMP versão 3.
- » Usuário R/W: define o nome do usuário para acesso leitura e escrita do protocolo SNMP versão 3.
- » Senha do usuário R/W: define a senha do usuário para acesso leitura e escrita do protocolo SNMP versão 3.

#### Relógio/NTP

Utilize esta página para configurar a data e hora do sistema automaticamente, através do serviço NTP (*Network Time Protocol*), ou manualmente. O cliente NTP sincroniza o relógio do sistema com o servidor NTP especificado.

Para ajuste manual, selecione o método de configuração Manual e especifique os parâmetros exibidos.

| inte   | lbras           |            |                |                     |             | Apli      | icar De     | escartar Salva | ar e Aplicar  | Logout |
|--------|-----------------|------------|----------------|---------------------|-------------|-----------|-------------|----------------|---------------|--------|
| Status | Configurações   | Serviços   | Sistema        | Ferramenta          | IS          |           |             |                |               |        |
|        | WNMS Alertas of | do sistema | SNMP           | Relógio/NTP         | SSH         | HTTP      | Autodiscove | ry Ping watchd | og Proxy DHCP |        |
| Dat    | ta do sistema   |            |                |                     |             |           |             |                |               |        |
|        | Configur        | ação Ma    | anual          | <b>•</b>            |             | Data (MM/ | DD/YYYY)    | 01/01/2013     |               |        |
|        | Time            | zone GI    | ИТ             |                     |             | Hor       | ra (hh:mm)  | 00:00          |               |        |
|        |                 |            | Salvar a últin | na hora conheci     |             |           |             |                |               |        |
|        |                 |            | Salvar a últi  | ma hora conhecida p | oelo sistem | а         |             |                |               |        |

Relógio NTP – Manual

- » Configuração: selecione o método de configuração da data e hora [NTP/Manual].
- » Timezone: selecione o fuso-horário em relação ao GMT.
- » Salvar a última hora conhecida pelo sistema: habilite para lembrar o último registro de data e hora (timestamp) que foi salvo antes da reinicialização do equipamento.
- » Data: define a data no formato MM/DD/YYYY.
- » Hora: define a hora no formato hh:mm.

| in | telbra          | •       |            |         |             |     | A    | plicar Desc   | artar Salvar e A | Aplicar    | Logout |
|----|-----------------|---------|------------|---------|-------------|-----|------|---------------|------------------|------------|--------|
| St | atus Configu    | ırações | Serviços   | Sistem  | a Ferrament | is  |      |               |                  |            |        |
|    | WNMS            | Alertas | do sistema | SNMP    | Relógio/NTP | SSH | HTTP | Autodiscovery | Ping watchdog    | Proxy DHCP |        |
|    | Data do sistema | 1       |            |         |             |     |      |               |                  |            |        |
|    |                 | Configu | ração 🚺    | ITP     |             |     | Se   | ervidor NTP 1 |                  |            |        |
|    |                 | Time    | zone       | GMT     |             |     | Se   | ervidor NTP 2 |                  |            |        |
|    |                 |         | G          | MT+1:00 | •           |     |      |               |                  |            |        |
|    |                 |         | G          | MT      |             |     |      |               |                  |            |        |
|    |                 |         | G          | MT-1:00 | E           |     |      |               |                  |            |        |
|    |                 |         | G          | MT-2:00 |             |     |      |               |                  |            |        |

Relógio NTP – Automático

- » Configuração: selecione o método de configuração da data e hora [NTP/Manual].
- » Timezone: selecione o fuso-horário em relação ao GMT.
- » Salvar a última hora conhecida pelo sistema: habilite para lembrar o último registro de data e hora (timestamp) que foi salvo antes da reinicialização do equipamento.
- » Servidor NTP 1: define o endereço IP ou hostname do servidor NTP primário.
- » Servidor NTP 2: define o endereço IP ou hostname do servidor NTP secundário.

#### SSH Utilize esta página para configurar o servidor SSH.

| intel  | bras          |                  |         |             |     |
|--------|---------------|------------------|---------|-------------|-----|
| Status | Configuraçõ   | es Serviços      | Sistema | Ferramenta  | is  |
|        | WNMS Ale      | ertas do sistema | SNMP    | Relógio/NTP | SSH |
| Confi  | gurações do S | SH               |         |             |     |
|        | ✓ Ativado     |                  |         |             |     |
| Porta  | 22            |                  |         |             |     |

Configuração do SSH

- » Ativado: ativa ou desativa o servidor SSH.
- » Porta: define a porta de comunicação. Por padrão a porta do SSH é 22.

#### HTTP

Utilize esta página para configurar o servidor HTTP (gerenciamento web).

| inte   | bras              |                 |                |             |     |      |
|--------|-------------------|-----------------|----------------|-------------|-----|------|
| Status | Configurações     | Serviços        | Sistema        | Ferramenta  | IS  |      |
|        | WNMS Alertas      | do sistema      | SNMP           | Relógio/NTP | SSH | HTTP |
| Confi  | igurações do HTTP |                 |                |             |     |      |
|        | 🖌 Ativar o gere   | nciamento via H | ITTP           |             |     |      |
| Porta  | 80 Nota           | : O HTTPS est   | á sempre ativo |             |     |      |

Configurações do HTTP

- » Ativar o gerenciamento via HTTP: ativa ou desativa o gerenciamento web (HTTP).
- » Porta: define a porta de comunicação. Por padrão a porta do HTTP é 80.

**Obs.:** a conexão via HTTPS está sempre ativa na porta-padrão 443.

#### Autodiscovery

Utilize esta página para ativar ou desativar o Autodiscovery do dispositivo.

| Aplicar Descartar Salvar e Aplicar Logo |                      |            |         |             |          |               |               |            |  |  |  |  |
|-----------------------------------------|----------------------|------------|---------|-------------|----------|---------------|---------------|------------|--|--|--|--|
| Status                                  | Configurações        | Serviços   | Sistema | Ferramentas |          |               |               |            |  |  |  |  |
|                                         | WNMS Alertas         | do sistema | SNMP    | Relógio/NTP | SSH HTTP | Autodiscovery | Ping watchdog | Proxy DHCP |  |  |  |  |
| Autoc                                   | discovery do disposi | itivo<br>/ |         |             |          |               |               |            |  |  |  |  |

Autodiscovery

#### Ping watchdog

Esta funcionalidade permite que, se seu equipamento não receber a resposta de ping enviado a um determinado endereço IP, ele reinicie automaticamente. Isso pode ser útil em cenários bem específicos. Ao habilitar esta opção, preencha o endereço IP e o tempo de checagem em segundos.

| in  | telbra <i>r</i>             |                  |          |                             |     |      | Aplicar Des   | artar Salvar e | Aplicar    | Logout |
|-----|-----------------------------|------------------|----------|-----------------------------|-----|------|---------------|----------------|------------|--------|
| Sta | tus Configurações           | Serviços         | Sistema  | Ferrament                   | as  |      |               |                |            |        |
|     | WNMS Alertas de             | o sistema        | SNMP     | Relógio/NTP                 | SSH | HTTP | Autodiscovery | Ping watchdog  | Proxy DHCP |        |
|     | Ping watchdog               |                  |          |                             |     |      |               |                |            |        |
|     |                             |                  | [        | <ul> <li>Ativado</li> </ul> |     |      |               |                |            |        |
|     |                             | Endere           | eço IP   | 10.2.0.15                   |     |      |               |                |            |        |
|     |                             | Intervalo do F   | Ping, s  | 10                          |     |      |               |                |            |        |
|     | Quantidade de pacotes perdi | idos antes de re | einiciar | 1                           |     |      |               |                |            |        |
|     |                             |                  |          |                             |     |      |               |                |            |        |

#### Ping watchdog

- » Ativado: marque essa opção para ativar essa funcionalidade.
- » Endereço IP/Host: é o endereço IP a enviar pacotes ping.
- » Intervalo do Ping, s: é o intervalo de tempo entre pacotes ping enviados em sequência.
- » Quantidade de pacotes perdidos antes de reiniciar: é o limite máximo na contagem de pacotes ping não respondidos em sequência. Se esse valor for excedido, o equipamento irá reiniciar.

#### Proxy DHCP

Permite que o AP atue como um agente de reencaminhamento DHCP para impedir pedidos de clientes DHCP a partir de fontes não confiáveis. Se ativado, as informações adicionais serão inseridas em pacotes de solicitação de DHCP, que serão verificadas pelo servidor DHCP antes de emitir um IP para atribuição.

Selecione o SSID na lista AP e as configurações logo a seguir estarão prontas para ativar o proxy DHCP.

| tel             | bra.                          | <b>,</b>            |                 |                 |             |     | -           | Aplicar | Descar   | tar Salvar e  | Aplicar    |  |
|-----------------|-------------------------------|---------------------|-----------------|-----------------|-------------|-----|-------------|---------|----------|---------------|------------|--|
| atus            | Configu                       | urações             | Serviços        | Sistema         | Ferramentas | s   |             |         |          |               |            |  |
|                 | WNMS                          | Alertas             | do sistema      | SNMP            | Relógio/NTP | SSH | НТТР        | Autod   | iscovery | Ping watchdog | Proxy DHCP |  |
| Lista           | de AP                         |                     |                 |                 |             |     |             |         |          |               |            |  |
| SSID            | 1                             |                     |                 |                 |             | 1   | Agente prox | y DHCP  |          |               |            |  |
| Intelbr         | asPTMP                        |                     |                 |                 |             | D   | esativado   |         |          |               |            |  |
|                 |                               |                     |                 |                 |             |     |             |         |          |               |            |  |
| Config<br>Nota: | <b>gurações</b><br>Deixe o ca | do AP<br>mpo id-ren | noto vazio para | ı desativar o a | gente       |     |             |         |          |               |            |  |
|                 | Opção 8                       | 32 do id-ren        | noto            |                 |             |     |             |         |          |               |            |  |

#### Configuração Proxy DHCP

» **Option 82 do id-remoto:** especifique o id-remoto para as requisições DHCP proxy que serão aceitas pelo servidor DHCP. **Obs.:** Proxy DHCP está disponível somente se o APC atuar como bridge nos modos de operação Access point ou Repetidor AP.

#### Sistema

#### Administração

O menu Administração permite ajuste das principais configurações do sistema e executar ações como reiniciar, restaurar configuração, entre outras. Esta seção está dividida em três partes: Configurações do equipamento, Conta administrativa e Funções de sistema.

| i | ntel   | bra        | 5              |          |           |             | Aplicar Descartar Salvar e Aplicar Logo | out |
|---|--------|------------|----------------|----------|-----------|-------------|-----------------------------------------|-----|
| S | tatus  | Confi      | gurações       | Serviços | Sistema   | Ferramentas |                                         |     |
|   |        |            |                |          | Administr | ação Log    | LED Atualização de Firmware             |     |
|   | Confi  | guraçõe    | s do equipa    | mento    |           |             | Conta administrativa                    |     |
|   |        | Nome       | ID do Equi     | pamento  |           |             | Admin Visitante                         |     |
|   | Locali | ização     | Localizaçã     | D        |           |             | Usuário admin                           |     |
|   | La     | atitude    | 0.0            |          |           |             | Senha atual                             |     |
|   | Lon    | gitude     | 0.0            |          |           |             | Nova senha                              |     |
|   |        |            |                |          |           |             | Repetir senha                           |     |
|   | Funçê  | ões de S   | istema         |          |           |             |                                         |     |
|   |        | Reinicia   | r o equipam    | ento Rei | niciar    |             | Backup de configurações Backup          |     |
|   | Rest   | taurar o p | adrão de fáb   | rica Re  | lefinir   |             | Carregar configurações Restaurar        |     |
|   | Arquiv | vos de an  | álise do siste | ema Dov  | vnload    |             | Ativar modo de teste 🗹                  |     |

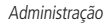

#### » Grupo Configurações do equipamento

- » Nome: define um nome de identificação do equipamento.
- » Localização: define o nome da localização física do equipamento.
- » Latitude: define as coordenadas da latitude do equipamento. [formato decimal específico. Ex: -27.6201].
- » Longitude: define as coordenadas da longitude do equipamento. [formato decimal específico. Ex.: -48.6498].

#### » Grupo Conta administrativa

Utilize para efetuar a troca da senha e/ou usuário padrão de gerenciamento.

- **Obs.:** » O equipamento vem configurado com os seguintes parâmetros:
  - » Usuário: admin
  - » Senha: admin01
  - » Por questões de segurança, é recomendada a troca do usuário e senha padrão de gerenciamento.
    - » Usuário: altera nome do usuário.
    - » Senha atual: digite a senha atual de administração.
    - » Nova senha: digite a nova senha de administração.
    - » Repetir senha: digite novamente a nova senha de administração para conferência.
  - » A única forma de obter acesso à interface de gerenciamento do equipamento no caso da perda da senha de administração, é através do processo de restauração da configuração-padrão de fábrica.
- » Grupo Funções de sistema
  - » Reiniciar o equipamento: reinicia o equipamento com as últimas configurações salvas.
  - » Restaurar o padrão de fábrica: restaura o equipamento com as configurações de fábrica.
  - » Arquivos de análise do sistema: os arquivos de análise do sistema contêm informações valiosas sobre as configurações do equipamento além das rotas, log do sistema, informações de interfaces, etc. Essas informações são ideais para depuração de problemas.

Importante: durante a criação do arquivo de análise do sistema, o enlace sem fio será interrompido momentaneamente.

- » Backup de configurações: clique para salvar as configurações atuais em um arquivo. Este arquivo pode ser utilizado posteriormente para restaurar as configurações do equipamento ou para atualizar diversos equipamentos com as mesmas configurações.
- » Carregar configurações: clique para carregar informações de configurações salvas em arquivo.
- » Ativar modo de teste: marque para fazer testes com o equipamento, em ambiente controlado.

#### Log

Utilize esta página para visualizar ou salvar o log do sistema.

| in | tel   | bras          |            |               |             |     | Aplicar Descarta        | salvar e Aplicar | Logout |
|----|-------|---------------|------------|---------------|-------------|-----|-------------------------|------------------|--------|
| St | atus  | Configurações | Serviços   | Sistema       | Ferramentas |     |                         |                  |        |
|    |       |               |            | Administra    | ição Log    | LED | Atualização de Firmware |                  |        |
|    | Log d | lo sistema    |            |               |             |     |                         |                  |        |
|    |       | Visualiza     | r logs Ver |               |             |     |                         |                  |        |
|    |       | Nível de mens | agem Info  | rmação        | <b>•</b>    |     |                         |                  |        |
|    |       |               | E          | ncaminhar Sys | log         |     |                         |                  |        |
|    |       |               |            |               |             |     |                         |                  |        |

Sistema – Log

Há também a possibilidade de encaminhar as mensagens para um servidor remoto, através do sistema de syslog.

| ir | ntel   | braz           |              |                |             |            | Aplicar    | Descartar | Salvar e Aplicar | Logout |
|----|--------|----------------|--------------|----------------|-------------|------------|------------|-----------|------------------|--------|
| S  | tatus  | Configurações  | Serviço      | s Sistema      | Ferramentas |            |            |           |                  |        |
|    |        |                |              | Administr      | ação Log    | LED Atuali | zação de F | irmware   |                  |        |
|    | Log de | o sistema      |              |                |             |            |            |           |                  |        |
|    |        | Visualiza      | r logs       | Ver            |             |            |            |           |                  |        |
|    |        | Nivel de mens  | agem 🚺       | nformação      | •           |            |            |           |                  |        |
|    |        |                | $\checkmark$ | Encaminhar Sy  | slog        |            |            |           |                  |        |
|    |        | Nível de       | alerta 🚺     | nformação      | <b>•</b>    |            |            |           |                  |        |
|    |        | Endereço do se | rvidor 1     | 0.2.5.66       |             |            |            |           |                  |        |
|    |        |                | Porta 5:     | 14             |             |            |            |           |                  |        |
|    |        |                | $\checkmark$ | Servidor backu | p           |            |            |           |                  |        |
|    |        | Endereço do se | rvidor       | 0.2.6.55       |             |            |            |           |                  |        |
|    |        |                | Porta 5      | 14             |             |            |            |           |                  |        |
|    |        |                |              |                |             |            |            |           |                  |        |

Sistema – Log – Encaminhar syslog ao servidor backup

- » Visualizar logs: clique para visualizar as mensagens de log do sistema. Caso o equipamento não esteja operando de acordo, estas mensagens podem ajudar a resolver o problema.
- » Nível de mensagem: define o nível de rastreamento das mensagens. Esse parâmetro determina o nível de importância e o volume de informações geradas. Segue a relação dos níveis em ordem crescente de importância: emergência, alerta, crítico, erro, aviso, aviso leve, informação, debug.
- » Encaminhar Syslog: habilita o encaminhamento para servidor de log remoto.

» Nível de alerta: determina o nível de importância das mensagens a serem enviadas ao servidor remoto.

| Nível de alerta | Informação | • |
|-----------------|------------|---|
|                 | Erro       | • |
|                 | Aviso      | Ľ |
| 100             | Aviso Leve |   |
|                 | Informação |   |
| -               | Depuração  | • |

- » Endereço do servidor: define o endereço IP ou hostname do servidor de log remoto.
- » Porta: define a porta do servidor de log. A porta-padrão é 514.
- » Servidor backup: habilita o encaminhamento para servidor de log remoto secundário.
- » Endereço do servidor: define o endereço IP ou hostname do servidor de log remoto.
- » Porta: define a porta do servidor de log. A porta-padrão é 514.

#### LED

A linha é equipada com 6 LEDs de sinalização: energia, LAN e 4 LEDs de nível de sinal (SNR). O sinal é classificado em 4 níveis, que são ligados conforme os limites configurados de cada um.

| ir | ntel  | bras             |              |             |             |     | Aplicar Descartar Salvar e Aplicar Lo | ogout |
|----|-------|------------------|--------------|-------------|-------------|-----|---------------------------------------|-------|
| S  | tatus | Configurações    | Serviços     | Sistema     | Ferramentas |     |                                       |       |
|    |       |                  |              | Administr   | ação Log    | LED | Atualização de Firmware               |       |
|    | LED   |                  |              |             |             |     |                                       |       |
|    |       | LED da LAN       | $\checkmark$ |             |             |     |                                       |       |
|    |       | LED de energia   | $\checkmark$ |             |             |     |                                       |       |
|    |       | LEDs auxiliares  | $\checkmark$ |             |             |     |                                       |       |
|    |       | Modos de medição | Média de     | sinal (dBm) | •           |     |                                       |       |
|    |       |                  | LED1         | LED2        | LED3 LED4   |     |                                       |       |
|    |       | Limiares         | -85          | -70         | -60 -45     |     |                                       |       |
|    |       |                  |              |             |             |     |                                       |       |

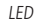

- » LED da LAN: marque para habilitar o LED de atividade da LAN.
- » LED de energia: marque para habilitar o LED de energia.
- » LEDs auxiliares: marque para habilitar os LEDs auxiliares.
- » Modos de medição: selecione o que os LEDs auxiliares devem exibir.

| Modos de medição | Média de sinal (dBm)          | • |
|------------------|-------------------------------|---|
|                  | Média de sinal (dBm)          |   |
|                  | Cliente com menor sinal (dBm) |   |
|                  | Contagem de clientes          |   |

- » Limiares: preencha com os valores de acordo com o modo de medição.
- **Obs.:** os LEDs indicadores de sinal somente funcionarão quando o enlace estiver estabelecido.

#### Atualização de firmware

Para atualização da versão de firmware de seu equipamento, pressione o botão *Enviar firmware*, selecione o arquivo de firmware e clique em *Atualizar*.

Atenção: não desligue o equipamento no momento da atualização, pois poderá danificá-lo.

| intelbras                           |                                                      |            |             |     | Aplicar Descartar Salvar e Aplica | ar Logout |
|-------------------------------------|------------------------------------------------------|------------|-------------|-----|-----------------------------------|-----------|
| Status Configur                     | ações Serviços                                       | Sistema    | Ferramentas |     |                                   |           |
| Atualização de fi<br>Versão atual 5 | mware<br>3662.v5.95-5.54941<br>Enviar firmware<br>0% | Administra | ção Log     | LED | Atualização de Firmware           |           |

Sistema – Atualização de firmware

**Obs.:** para maiores informações, consulte a seção 4.3. Atualização de firmware neste mesmo manual.

#### Ferramentas

#### Alinhar antena

Esta ferramenta é utilizada para medir a qualidade do sinal entre o AP e a estação cliente. Observe o nível de sinal e ajuste a antena até conseguir o melhor resultado (ambas as barras de sinal no mesmo valor), indicando assim um bom alinhamento.

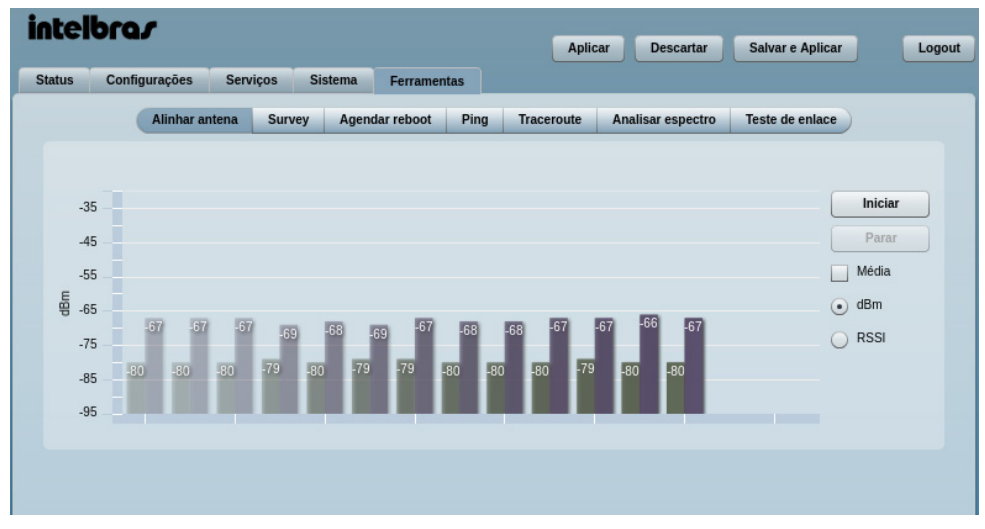

Alinhamento de antena

- » Iniciar: inicia o processo de alinhamento de antena.
- » Parar: interrompe o alinhamento de antena.
- » Média: quando selecionado, o gráfico exibirá a média de sinal das antenas.

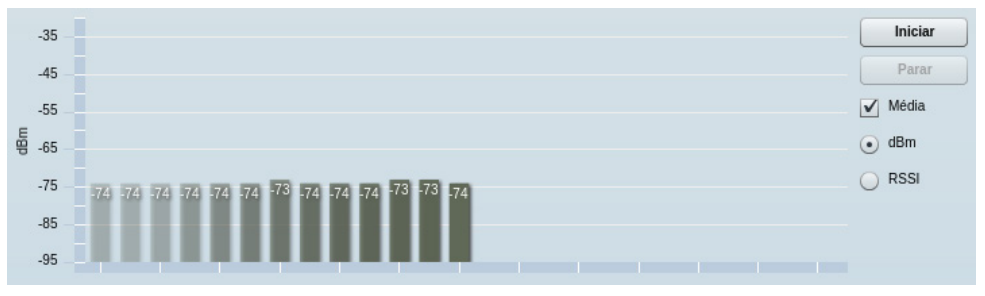

- » dBm: quando selecionado, o gráfico exibirá valores em dBm.
- » RSSI: quando selecionado, o gráfico exibirá valores em RSSI.

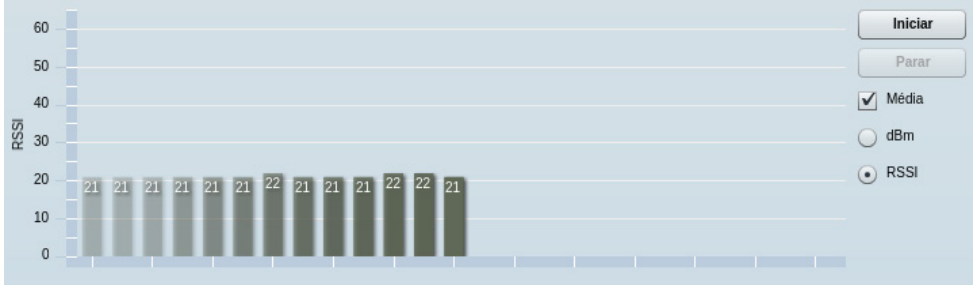

Alinhamento de antena - por RSSI

#### Survey

O *Survey* mostra uma visão geral das redes sem fio disponíveis no local. Através desta ferramenta, o administrador consegue fazer uma varredura dos pontos de acesso, observando seu canal de operação, criptografia e nível de sinal/ruído. *Obs.:* caso feito remotamente pela interface wireless, a conexão será interrompida temporariamente.

Para iniciá-lo, clique em Iniciar busca.

| intell | bro <i>r</i>     |                  |              |             |            |                   |                  |       |        |
|--------|------------------|------------------|--------------|-------------|------------|-------------------|------------------|-------|--------|
|        |                  |                  |              |             | Aplicar    | Descartar         | Salvar e Aplicar |       | Logout |
| Status | Configurações    | s Serviços       | Sistema      | Ferramen    | itas       |                   |                  |       |        |
|        | Alinhar an       | itena Survey     | Agendar reb  | oot Ping    | Traceroute | Analisar espectro | Teste de enlace  | )     |        |
|        |                  |                  | -            |             |            |                   |                  |       |        |
|        |                  |                  |              |             |            |                   |                  |       | E F    |
| Inic   | iar busca        |                  |              |             |            |                   |                  |       |        |
| Nota:  | ao iniciar uma b | usca, o enlace s | erá temporai | iamente per | dido.      |                   |                  |       |        |
| Ende   | reço MAC         | SSID             |              | Segurança   | Sinal, dBm | Ruído, dBm        | Canal            | Modo  |        |
| 00:19  | 3b:fb:06:44      | APC2M14          | A            | berto       | -40        | -95               | 3 (2422 MHz)     | B/G/N |        |
| c8:3a  | :35:0c:a8:e8     | INET             | v            | VPA1PSK     | -57        | -95               | 1 (2412 MHz)     | B/G/N |        |
| 00:1e  | ::e3:a7:53:fb    | teste inet       | v            | VPA2PSK/    | -85        | -95               | 1 (2412 MHz)     | B/G/N |        |
| 00:19  | ):3b:fb:06:45    | VAP1             | A            | berto       | -40        | -95               | 3 (2422 MHz)     | B/G/N |        |
| 00:1a  | 1:3f:6c:0e:4e    | Intelbras_Soluc  | oes V        | VPA2PSK/    | -89        | -95               | 5 (2432 MHz)     | B/G/N |        |
| 00:1a  | a:3f:80:f7:a0    | teste_wds        | v            | VPAPSK/T    | -61        | -95               | 7 (2442 MHz)     | B/G/N |        |
| c8:3a  | :35:10:e2:00     | Tenda_10E200     | A            | berto       | -65        | -95               | 7 (2442 MHz)     | B/G/N |        |
| c8:3a  | :35:0c:ac:c8     | INTELBRAS        | v            | VPA2PSK/    | -69        | -95               | 11 (2462 MHz)    | B/G/N |        |
| 00:23  | 3:cd:1f:df:3e    | Cam_Movel        | v            | VPA1PSK     | -81        | -95               | 11 (2462 MHz)    | B/G/N |        |
| 02:70  | 1:68:d7:c9:78    | teste isec1      | v            | VPA2PSK/    | -93        | -95               | 11 (2462 MHz)    | B/G   |        |
| 00:1a  | a:3f:4d:58:da    |                  | v            | VPA1PSK     | -75        | -95               | 11 (2462 MHz)    | B/G   |        |
| 00:1a  | a:3f:49:f6:34    | FIXO 10.200.1.   | 14 V         | VPA2PSK/    | -89        | -95               | 11 (2462 MHz)    | B/G   |        |
| 00:1a  | :3f:4b:e0:0e     | Lab 4            | v            | VPA1PSK     | -95        | -95               | 11 (2462 MHz)    | B/G   |        |

Survey

#### » Última atualização: exibe o tempo decorrido desde a última busca executada.

Os resultados desta pesquisa são convertidos em dois gráficos: RSSI e Quantidade de Aps. O administrador poderá usar essas informações para determinar o melhor canal de operação para seu equipamento.

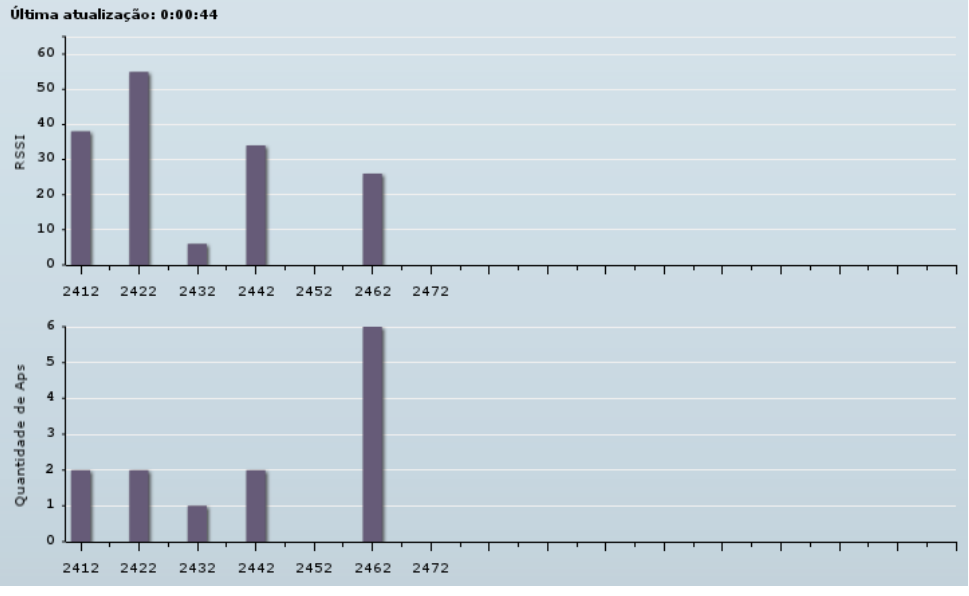

Survey - RSSI e Quantidade de APs

#### Agendar reboot

Esta ferramenta é muito útil para testar ajustes no equipamento. Uma vez alterados os novos parâmetros de configuração, você pode iniciar o agendamento do reboot e aplicar (não Salvar e Aplicar) as novas configurações. Se você perder o acesso ao equipamento (perda de enlace da rede sem fio por exemplo), ele irá reiniciar no tempo especificado, voltando com as configurações anteriores.

| intel  | brar                  |            |         |            |      | Aplic      | ar Descartar      | Reiniciar em:<br>0:04:51 | Logout |
|--------|-----------------------|------------|---------|------------|------|------------|-------------------|--------------------------|--------|
| Status | Configurações         | Serviços   | Sistema | Ferramen   | tas  |            |                   | ×                        |        |
|        | Alinhar a             | ntena Surv | ey Agen | dar reboot | Ping | Traceroute | Analisar espectro | Teste de enlace          | $\sim$ |
| Temp   | o de atraso para o re | eboot      |         |            |      |            |                   |                          |        |
| Ini    | ciar Parar            |            |         |            |      |            |                   |                          |        |
| Reini  | ciar depois de 5      | minuto     | S       |            |      |            |                   |                          |        |

Agendar reboot

- » Reiniciar depois de: define o tempo (em minutos) para o equipamento reiniciar.
- » Iniciar/Parar: clique para iniciar/parar o agendamento de reboot.

#### Ping

O teste de ping é utilizado para testar se um determinado endereço IP está acessível. O resultado será exibido graficamente.

| i | ntel   | bras               |              |           |                | _    | Aplic      | car Descartar     | Salvar e Aplicar | Logout   |
|---|--------|--------------------|--------------|-----------|----------------|------|------------|-------------------|------------------|----------|
| - | Status | Configurações      | Servi        | ços Si    | stema Ferramen | tas  |            |                   |                  |          |
|   |        | Alinhar a          | antena       | Survey    | Agendar reboot | Ping | Traceroute | Analisar espectro | Teste de enlace  | )        |
|   |        |                    |              |           |                |      |            |                   |                  |          |
|   | Ender  | reço IP ou HOST de | destino      | 192.168.2 | 66             |      |            |                   |                  |          |
|   |        | Tamanho do         | pacote       | 64        |                |      |            |                   |                  |          |
|   | Inic   | ciar Parar         |              |           |                |      |            |                   |                  |          |
|   | 1.     | 6                  | $\checkmark$ | $\sim$    | $\bigwedge$    | Pir  | ng<br>6 ms | $\overline{}$     |                  |          |
|   | u, 1.  | 2                  |              |           |                |      |            |                   | 0.%              | nerda    |
|   | μ 0.   | 8.                 |              |           |                |      |            |                   | TTL              | 64       |
|   | 0.     | 4 -                |              |           |                |      |            |                   | Min:             | 0.790 ms |
|   |        | o                  |              |           |                |      |            |                   | Max:             | 3.160 ms |
|   |        |                    |              |           |                |      |            |                   |                  |          |
|   |        |                    |              |           |                |      |            |                   |                  |          |
|   |        |                    |              |           |                |      |            |                   |                  |          |
|   |        |                    |              |           |                |      |            |                   |                  |          |

Ping – exibição gráfica

- » Endereço IP ou host de destino: define o endereço IP ou host do destino.
- » Tamanho do pacote: define o tamanho dos pacotes de teste.

#### Traceroute

Esta ferramenta é utilizada para determinar o caminho (roteadores) dos pacotes IP para chegar ao seu destino.

| tatus C                                                         | Configurações                                                                       | Constant of |            |            |              | Aprica   | Des        | cartar  | Salvar   | e Aplicar | LO |
|-----------------------------------------------------------------|-------------------------------------------------------------------------------------|-------------|------------|------------|--------------|----------|------------|---------|----------|-----------|----|
|                                                                 |                                                                                     | Serviçõs    | Sistema    | Ferramenta | as           |          |            |         |          |           |    |
|                                                                 | Alinhar anter                                                                       | a Surve     | y Agend    | ar reboot  | Ping Ti      | aceroute | Analisar e | spectro | Teste de | e enlace  |    |
|                                                                 |                                                                                     |             |            |            | _            |          |            |         |          |           |    |
| Endereço                                                        | IP ou HOST de desti                                                                 | no 192.16   | 8.2.99     |            |              |          |            |         |          |           |    |
| Nú                                                              | úmero máximo de salt                                                                | os 30       |            |            |              |          |            |         |          |           |    |
| Iniciar                                                         | Parar                                                                               |             |            |            |              |          |            |         |          |           |    |
| 32<br>28 -<br>24 -<br>20 -<br>16 -<br>12 -<br>8 -<br>4 -<br>0 - | 192.168.2.99<br>192.168.2.99<br>Max: 30.528 ms<br>Média: 10.425 ms<br>Min: 0.313 ms | 5           |            |            |              |          |            |         |          |           |    |
|                                                                 | 1 3                                                                                 | 5           | 7          | 9          | 11<br>Saltos | . 13     | 3          | 15      | 17       | 19        | 21 |
| Terminou                                                        | 1                                                                                   |             |            |            |              |          |            |         |          |           |    |
| Salto                                                           | Endereço IP                                                                         | DI          | NS         |            |              | Média    | Min        | Max     | c        | Gráfico   |    |
| 1                                                               | 192.168.2.99                                                                        | 192         | 2.168.2.99 |            |              | 10.425   | 0.313      | 30.5    | 528      | 10.425 ms |    |

Traceroute

- » Endereço IP ou host de destino: define o endereço IP ou host do destino.
- » Número máximo de saltos: define o máximo de saltos até alcançar o destino.
- » Iniciar/Parar: clique para iniciar/parar o traceroute.

#### Analisar espectro

O analisador de espectro exibe informações detalhadas sobre o nível de sinal recebido em cada antena e em cada canal disponível no equipamento. Esta ferramenta permite ao administrador escolher o melhor canal de operação do equipamento.

**Obs.:** não utilize o Analisador de espectro na unidade remota do enlace, pois a conexão será perdida durante a execução do teste. Clique em Iniciar para iniciar a análise.

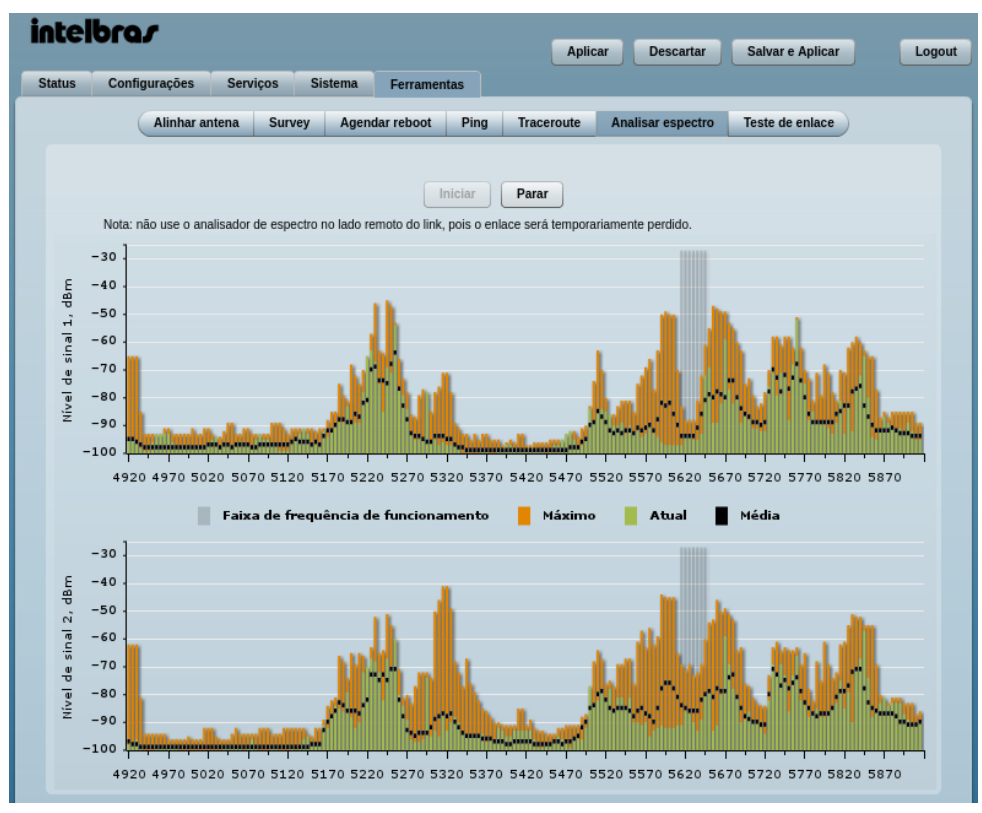

Analisador de espectro

- » Faixa de frequência de funcionamento: exibe a faixa de frequência de operação atual.
- » Máximo: indica o nível máximo de sinal encontrado para cada faixa de frequência.
- » Atual: indica o nível atual de sinal encontrado para cada faixa de frequência.
- » Média: indica o nível médio de sinal encontrado para cada faixa de frequência.

#### Teste de enlace

É utilizado para mensurar a quantidade de tráfego que é possível fluir entre dois equipamentos interconectados. O resultado será exibido graficamente.

**Obs.:** é recomendado garantir que não há tráfego no link antes de executar o link Teste, já que os resultados podem não ser totalmente precisos.

Após o teste, serão exibidos os valores de throughput em Mbps, PPS e % de perda de pacotes.

| telbro       | <b>a</b> 7       |                        |                | Aplicar Descartar            | Salvar e Aplicar |
|--------------|------------------|------------------------|----------------|------------------------------|------------------|
| tus Con      | figurações S     | erviços Sistema        | Ferramentas    |                              |                  |
|              | Alinhar antena   | a Survey Agenda        | ar reboot Ping | Traceroute Analisar espectro | Teste de enlace  |
|              |                  |                        |                |                              |                  |
|              | IP do cliente    | 192.168.2.67           |                |                              |                  |
|              | Repetições       | 5                      |                |                              |                  |
|              | ricpedções       | (*<br>(********        |                |                              |                  |
| Tamanho dos  | s pacotes, bytes | 64 / 512 / 1024 / 2048 | •              |                              |                  |
|              |                  | Iniciar                | Parar          |                              |                  |
| Pacotes por  | segundo          |                        |                |                              |                  |
|              |                  | 64bytes                | 512bytes       | 1024bytes                    | 2048bytes        |
| Mínimo       |                  | 42192                  | 38486          | 4746                         | 5913             |
| Máximo       |                  | 42680                  | 39429          | 5535                         | 7073             |
| Média        |                  | 42444                  | 39031          | 5139                         | 6223             |
| Throughput   | Mbps             |                        |                |                              |                  |
|              |                  | 64bytes                | 512bytes       | 1024bytes                    | 2048bytes        |
| Mínimo       |                  | 21                     | 150            | 37                           | 92               |
| Máximo       |                  | 21                     | 154            | 43                           | 111              |
| Média        |                  | 21                     | 152            | 40                           | 97               |
| Perda de na  | cotes %          |                        |                |                              |                  |
| i oraŭ do pu |                  | 64butos                | E12butos       | 1024butos                    | 2049bytes        |
| Mínimo       |                  | 0409185                | 0              | 1024Dytes                    | 2040Dytes        |
| Máximo       |                  | 0                      | 0              | 0                            | 0                |
| Média        |                  | 0                      | 0              | 0                            | 0                |
| _            |                  |                        |                |                              |                  |
| Progresso do | o teste          |                        |                | finalizado                   |                  |

Teste de enlace – resultados

- » IP do cliente: endereço IP do cliente conectado.
- » Repetições: número de repetições do teste, podendo ser 5, 10 ou 20.
- » Tamanho dos pacotes, bytes: define o tamanho dos pacotes, podendo ser 64/512/1024/2048 bytes.
- » Iniciar: aperte este botão para iniciar o teste.
- » Parar: aperte este botão para interromper o teste.

### Termo de garantia

Fica expresso que esta garantia contratual é conferida mediante as seguintes condições:

| Nome do cliente:       |              |
|------------------------|--------------|
| Assinatura do cliente: |              |
| Nº da nota fiscal:     |              |
| Data da compra:        |              |
| Modelo:                | Nº de série: |
| Revendedor:            |              |
|                        |              |

- 1. Todas as partes, peças e componentes do produto são garantidos contra eventuais vícios de fabricação, que porventura venham a apresentar, pelo prazo de 2 (dois) anos sendo 3 (três) meses de garantia legal e 21 (vinte e um) meses de garantia contratual –, contado a partir da data da compra do produto pelo Senhor Consumidor, conforme consta na nota fiscal de compra do produto, que é parte integrante deste Termo em todo o território nacional. Esta garantia contratual compreende a troca gratuita de partes, peças e componentes que apresentarem vício de fabricação, incluindo as despesas com a mão de obra utilizada nesse reparo. Caso não seja constatado vício de fabricação, e sim vício(s) proveniente(s) de uso inadequado, o Senhor Consumidor arcará com essas despesas.
- 2. A instalação do produto deve ser feita de acordo com o Manual do Produto e/ou Guia de Instalação. Caso seu produto necessite a instalação e configuração por um técnico capacitado, procure um profissional idôneo e especializado, sendo que os custos desses serviços não estão inclusos no valor do produto.
- 3. Constatado o vício, o Senhor Consumidor deverá imediatamente comunicar-se com o Serviço Autorizado mais próximo que conste na relação oferecida pelo fabricante – somente estes estão autorizados a examinar e sanar o defeito durante o prazo de garantia aqui previsto. Se isso não for respeitado, esta garantia perderá sua validade, pois estará caracterizada a violação do produto.
- 4. Na eventualidade de o Senhor Consumidor solicitar atendimento domiciliar, deverá encaminhar-se ao Serviço Autorizado mais próximo para consulta da taxa de visita técnica. Caso seja constatada a necessidade da retirada do produto, as despesas decorrentes, como as de transporte e segurança de ida e volta do produto, ficam sob a responsabilidade do Senhor Consumidor.
- 5. A garantia perderá totalmente sua validade na ocorrência de quaisquer das hipóteses a seguir: a) se o vício não for de fabricação, mas sim causado pelo Senhor Consumidor ou por terceiros estranhos ao fabricante; b) se os danos ao produto forem oriundos de acidentes, sinistros, agentes da natureza (raios, inundações, desabamentos, etc.), umidade, tensão na rede elétrica (sobretensão provocada por acidentes ou flutuações excessivas na rede), instalação/uso em desacordo com o manual do usuário ou decorrentes do desgaste natural das partes, peças e componentes; c) se o produto tiver sofrido influência de natureza química, eletromagnética, elétrica ou animal (insetos, etc.); d) se o número de série do produto tiver sido adulterado ou rasurado; e) se o aparelho tiver sido violado.
- 6. Esta garantia não cobre perda de dados, portanto, recomenda-se, se for o caso do produto, que o Consumidor faça uma cópia de segurança regularmente dos dados que constam no produto.
- 7. A Intelbras não se responsabiliza pela instalação deste produto, e também por eventuais tentativas de fraudes e/ou sabotagens em seus produtos. Mantenha as atualizações do software e aplicativos utilizados em dia, se for o caso, assim como as proteções de rede necessárias para proteção contra invasões (hackers). O equipamento é garantido contra vícios dentro das suas condições normais de uso, sendo importante que se tenha ciência de que, por ser um equipamento eletrônico, não está livre de fraudes e burlas que possam interferir no seu correto funcionamento.

Sendo estas as condições deste Termo de Garantia complementar, a Intelbras S/A se reserva o direito de alterar as características gerais, técnicas e estéticas de seus produtos sem aviso prévio.

O processo de fabricação deste produto não é coberto pelos requisitos da ISO 14001.

Todas as imagens deste manual são ilustrativas.

## intelbras

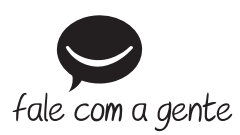

Suporte a clientes: (48) 2106 0006 Fórum: forum.intelbras.com.br Suporte via chat: intelbras.com.br/suporte-tecnico Suporte via e-mail: suporte@intelbras.com.br SAC: 0800 7042767 Onde comprar? Quem instala?: 0800 7245115

Importado no Brasil por: Intelbras S/A – Indústria de Telecomunicação Eletrônica Brasileira Rodovia SC 281, km 4,5 – Sertão do Maruim – São José/SC – 88122-001 CNPJ 82.901.000/0014-41 – www.intelbras.com.br

02.18 Origem: China